### 【康和掌先機操作說明】

# 登入系統&報價介紹

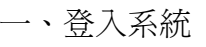

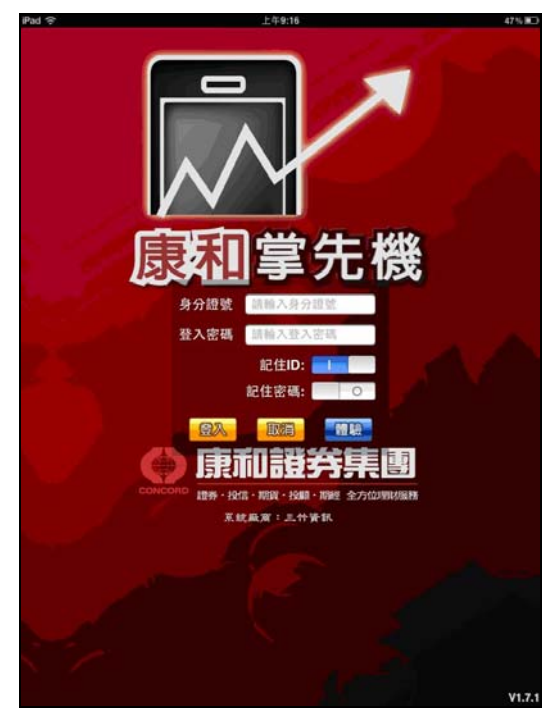

### 1.登入系統

(1)輸入身分證字號與密碼登入(注意密碼英文 有大小寫區分)

(2)可以選擇是否記憶 ID 或是密碼

(3)點選登入即可登入系統

(4)體驗:提供非康和客戶登入體驗看盤系統, 僅不支援下單與帳務,其他功能皆相同。

| Pad 😌           |    |                                     | 上年9:17                  |              |       | 47% HD    |
|-----------------|----|-------------------------------------|-------------------------|--------------|-------|-----------|
| ARER.           |    | <b>A</b> - 1                        | 詳組一 マ                   |              |       | <b>ER</b> |
| 名稱              | 成交 | 混跌 🕴                                | 高度 夏                    | ۲ <u>ن</u> ت | [出 ]] | ū曲.       |
| 韓國漢城            |    |                                     |                         |              |       |           |
| 永豐金             |    |                                     |                         |              |       |           |
| 智冠              |    |                                     |                         |              |       |           |
| 加權指             |    |                                     |                         |              |       |           |
| 康和證             |    |                                     |                         |              |       |           |
| 台指近             |    |                                     |                         |              |       |           |
| 櫃買近             |    |                                     |                         |              |       |           |
| 台50近            |    | _                                   | 10                      | _            |       |           |
| 債券近             |    | Terra in mar                        | IRB                     |              |       |           |
| 台指06            |    | · 和最高法以待1<br>- 券規                   | 19:00 · MA<br>IALM [51] | -            |       |           |
| 台指09            |    | Concession in the local division of | 確定                      |              |       |           |
| 台指權04月<br>7800章 |    |                                     | -                       |              |       |           |
| 台指權04月<br>7900買 |    |                                     |                         |              |       | ě         |
| 合指權04月<br>7900賣 |    |                                     |                         |              |       |           |
| 台指標04月<br>8000買 |    |                                     |                         |              |       |           |
| 台指權04月<br>8200買 |    |                                     |                         |              |       | -         |
| 友達              |    |                                     |                         |              |       |           |
|                 |    |                                     |                         |              |       |           |
|                 |    |                                     |                         |              |       |           |
| <u>å</u>        |    |                                     |                         |              |       | æ         |

2.憑證上傳 - 請同時登入 IPAD 系統
(1)首次登入系統後因為沒有個人所屬的
憑證,所以系統會跳出小視窗告訴你。
(2)請使用電腦先將個人憑證下載後,進行
憑證上傳到 IPAD。

【流程参考如下,備註一:憑證上傳】 (3)當您進行憑證上傳同時,請同時登入康 和掌先機系統,電腦上傳完畢後,IPAD 系統即會跳出一個請您輸入憑證密碼的 小視窗,輸入完畢後即完成憑證上傳,可 進行下單。

|      |         |                     | 8     | 登券+委託回報<br>454-1234567 |       |      | #29151T |
|------|---------|---------------------|-------|------------------------|-------|------|---------|
| Rede | 1       |                     |       |                        |       |      |         |
| 委託行  | 章數:0(頁) | 欠 0/0)              |       |                        |       | _    | _       |
| 刪改   | 股票名稱    | 交易種類                | 委託價   | 原委託股數                  | 已成交股數 | 成交單價 | 已取消服    |
|      | MIN     | -                   |       |                        |       | -    |         |
|      |         | Est                 |       |                        |       |      |         |
|      | 1       | ₫ <b>8454-</b> 1234 | 567   |                        |       |      |         |
|      | я       | 用 845000-01         | 01011 |                        |       |      |         |
|      |         |                     |       |                        |       |      |         |
|      |         |                     |       |                        |       |      |         |
|      | ÿ       | 資料修改                |       |                        |       |      |         |
|      | 3       | <b>登入密碼修改</b>       |       |                        |       | >    |         |
|      |         |                     | \$519 |                        |       |      |         |
|      | 無       | 憑證資料                |       |                        |       | - 1  |         |
|      |         |                     |       |                        |       | - 8  |         |
|      |         |                     |       |                        |       | - 8  |         |
|      |         |                     |       |                        |       |      |         |
|      |         |                     |       |                        |       |      |         |
|      |         |                     |       |                        |       |      |         |
|      |         |                     |       |                        |       |      |         |

### 3.憑證上傳 - 若您在電腦憑證上傳後並沒有同時登入 IPAD 系統

(1)當電腦執行完成憑證上傳後

(2)登入 IPAD 系統

(3)點選『交易功能』/『個人資料』/右上角『取得憑證』,即可被動式撈出您已經上傳過的 憑證資料,輸入憑證密碼後即完成憑證上傳,可進行下單。

### 【流程參考如下,備註一:憑證上傳】

STEP1、電腦上網,連至康和「行動理財」專區,點選【憑證上傳】

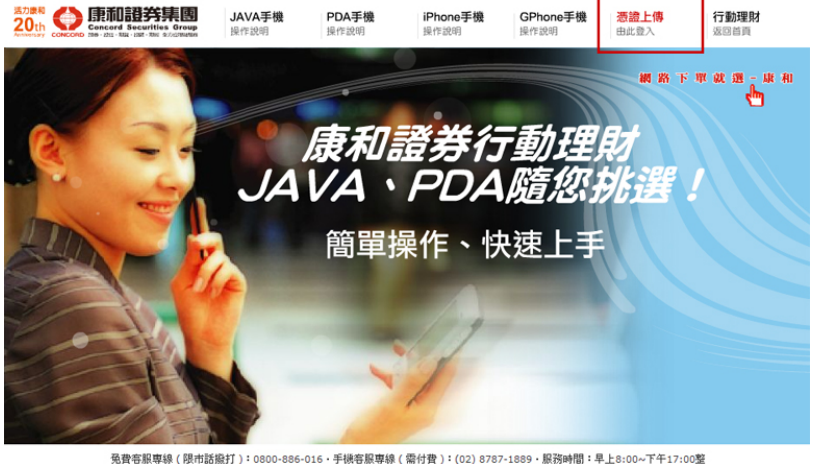

発費客線専線(陽市話船打): 0800-886-016・手機客線専線(當付費): (02) 8787-1889・脱荷時間:早上8:00~7平17:00整 若想發生病資無法顯示(検測性的電腦),諸 T載 Adobe Flash Player - 查踪 家印風風服活練點 由此進入。 Copyright Sin 2011 Concord Securities Group Best View 1152 \*864 & IE 8.0 級權所有,禁止轉載,違反必完。 STEP2、輸入【身分證字號】及網路【登入密碼】後按「確定」以驗證身份

| 會員登入Login:<br>請先確定您已經開立康和電子戶,若尚未開戶, | 歡迎加入我們。( <u>我要預約開戶</u> ) |
|-------------------------------------|--------------------------|
| 身份證字號                               |                          |
| 登入密碼                                | 🗌 記住帳號、密碼                |
| 確定取消                                |                          |

STEP3、進入憑證上傳網頁:

(1)按「瀏覽」

憑證上傳注意事項:

- 諸確認您的電腦已有康和證券的憑證《網路下單與手機下單使用同一個憑證》,若欲申請憑證,諸至網路下單中之(憑證管理)申請即可。
- 2. 諸確認您已下載安裝「康和行動理財」系統至您的手機。
- 憑證需上傳至手機方才能進行手機下單交易,上傳憑證前諸先登入「康和行動理財」系統,且保持在連線狀態,待憑證上傳 完後,『行動理財』程式畫面中即會自動出現憑證匯入的訊息,煩請輸入自設的憑證密碼即可完成匯入。

| 身份證字號 | H221194534 請按「瀏覽」                                                                        |
|-------|------------------------------------------------------------------------------------------|
| 憑證路徑  | <b>瀏覽</b><br>請按 " 瀏覽 " 指出檔案 (certsig.p12) 存放位置,例如: C.//ekay/<br>845/身份證號/S/certsig.p12)。 |
| 憑證密碼  | 送出                                                                                       |

輸入您的身份證字號,選取您所要上傳的PFX檔,並輸入密碼。

(2)指出憑證檔案【certsig.p12】正確的存放路徑

| 選擇聽證檔                                                                                                    |               |                                   | 2 🛛                                                                                                    |
|----------------------------------------------------------------------------------------------------|---------------|-----------------------------------|----------------------------------------------------------------------------------------------------|
| 查詢():                                                                                                    | 🗀 S           |                                   | - 🖬 📩 🖛                                                                                                    |
| <ul> <li>我最近的文件</li> <li>()</li> <li>点面</li> <li>()</li> <li>()</li></ul> | certenc.p12 ( | certaig p12                       | <ul> <li>我的電腦</li> <li>3.5 軟碟換 (A:)</li> <li>IEM_PRELOAD (C:)</li> <li>ekey</li> <li>845</li> <li>H221194534</li> </ul> |
| 網路上的芳鄰                                                                                                    | 檔名(N):        | certsig.p12                       | _ 開啓(○)                                                                                                    |
|                                                                                                    | 檔案類型(I):      | 憑證檔(*.pfx;*.p12)<br>[] 以唯讀方式開啓(R) | ▼ 取消                                                                                                    |

(3)輸入【憑證密碼】後按「送出」,即完成憑證上傳 STEP4、此時 IPAD 會出現「憑證認證」的小視窗,請輸入「憑證密碼」按「確定」即完成。

### 二、報價介紹

| ual. Chunghw 🌩 |       |          | 下午3:22          |          |       | \$ 75% <b>ED</b> |
|----------------|-------|----------|-----------------|----------|-------|------------------|
|                |       | 報供信息     | 図新設中・再算<br>#¥4日 | 網路連線     |       |                  |
| 0.865          |       |          | 轩础一             | <u> </u> |       | -                |
| 名稱             | 買進    | 賣出       | 成交              | 總量       | 漲跌    | 幅度               |
| 富邦金            | 37.50 | 37.55    | 37.55           | 39315    | 0.15  | 0.40%            |
| 台灣大            | 67.50 | 67.60    | 67.60           | 4167     | 0.30  | 0.44%            |
| 加權指            |       |          | 8756.71 1       | 372.9億   | 16.28 | 0.19%            |
| 台積電            | 69.90 | 70.00    | 70.00           | 56742    | 1.00  | 1.45%            |
| 友達             | 30.95 | 31.00    | 31.00           | 45701    | 0.35  | 1.14%            |
| 統一             | 43.05 | 43.10    | 43.10           | 9317     | 0.10  | 0.23%            |
| 台指近            | 8726  | 8727     | 8726            | 45530    | 11    | 0.13%            |
| 台泥             | 32.95 | 33.00    | 33.00           | 6877     | 0.30  | 0.92%            |
| 亞泥             | 31.35 | 31.40    | 31.35           | 4621     | 0.15  | 0.48%            |
| 東泥             | 12.60 | 12.65    | 12.65           | 552      | 0.05  | 0.40%            |
| 信大             | 10.10 | 10.15    | 10.10           | 238      | 0.05  | 0.50%            |
| 嘉泥             | 16.40 | 16.45    | 16.45           | 1186     | 0.15  | 0.92%            |
|                |       |          | ž               | _        |       |                  |
| <u>æ</u>       | ~     | <u> </u> | Ó               |          | (\$   | æ                |
| 自进转载           | 单轮转储  | 交易功能     | 财任新闻            | 新建筑和     | 经仲基本  | 系统社会             |

(1)登入後預設進入自選群組報價畫面(2)提供五組自選群組,每組可提供設定 30 檔金融商品

(3)自選股報價,可自選上市櫃個股、指數、期 貨、權擇權、國際商品,利用上下左右移動瀏 覽最新的價量資訊

(4)支援新增/删除/移動自選

|        | ති      |       |       |       | 0       | 4       | ≫     | ir.   |            |
|--------|---------|-------|-------|-------|---------|---------|-------|-------|------------|
| 16.3   | 16.55   | 188   | 0.92% | 0.15  | 1186    | 16.45   | 16.45 | 16.40 | 嘉泥         |
| 10.0   | 10.15   | 2     | 0.50% | 0.05  | 238     | 10.10   | 10.15 | 10.10 | 信大         |
| 12.4   | 12.80   | 56    | 0.40% | 0.05  | 552     | 12.65   | 12.65 | 12.60 | 東泥         |
| 31.3   | 31.70   | 10    | 0.48% | 0.15  | 4621    | 31.35   | 31.40 | 31.35 | 亞泥         |
| 32.4   | 33.00   | 31    | 0.92% | 0.30  | 6877    | 33.00   | 33.00 | 32.95 | 台泥         |
| 870    | 8747    | _     | 0.13% | 11    | 45530   | 8726    | 8727  | 8726  | 台指近        |
| 42.5   | 43.10   | 30    | 0.23% | 0.10  | 9317    | 43.10   | 43.10 | 43.05 | 统一         |
| 30.5   | 31.10   | 149   | 1.14% | 0.35  | 45701   | 31.00   | 31.00 | 30.95 | 友違         |
| 68.5   | 70.10   | 152   | 1.45% | 1.00  | 56742   | 70.00   | 70.00 | 69.90 | 台積電        |
| 8698.4 | 8756.71 | 3.99億 | 0.19% | 16.28 | 1372.9億 | 8756.71 |       |       | 加權指        |
| 67.3   | 68.00   | 2     | 0.44% | 0.30  | 4167    | 67.60   | 67.60 | 67.50 | 台灣大        |
| 37.40  | 37.65   | 33    | 0.40% | 0.15  | 39315   | 37.55   | 37.55 | 37.50 | 富邦金        |
| 最低     | 遗言      | 單量    | 幅度    | 濕跌    | 總量      | 成交      | 責出    | 買進    | 名稱         |
| 1      |         |       | •     | ľ     | 群炮-     | Í       |       |       | nava       |
| \$ 74% |         | l     | l     | ľ     | 下午3:3   | l       | l     |       | d. Chunghw |

(5)支援橫置觀看及操作

# 新增/删除/移動自選

# 一、新增自選-由自選群組

| nal. Chunghw 🤶 |            |              | 下午3:22    |           |       | ☆ 75% ■0 |
|----------------|------------|--------------|-----------|-----------|-------|----------|
| 125 <b>5</b>   |            | <b>彩信何</b> 為 | 群組一       | 網路連線<br>▼ |       | -        |
| 名稱             | 買進         | 賣出           | 成交        | 總量        | 漲跌    | 幅及       |
| 富邦金            | 37.50      | 37.55        | 37.55     | 39315     | 0.15  | 0.40%    |
| 台灣大            | 67.50      | 67.60        | 67.60     | 4167      | 0.30  | 0.44%    |
| 加權指            |            |              | 8756.71 1 | 372.9億    | 16.28 | 0.19%    |
| 台積電            | 69.90      | 70.00        | 70.00     | 56742     | 1.00  | 1.45%    |
| 友達             | 30.95      | 31.00        | 31.00     | 45701     | 0.35  | 1.14%    |
| 統一             | 43.05      | 43.10        | 43.10     | 9317      | 0.10  | 0.23%    |
| 台指近            | 8726       | 8727         | 8726      | 45530     | 11    | 0.13%    |
| 台泥             | 32.95      | 33.00        | 33.00     | 6877      | 0.30  | 0.92%    |
| 亞泥             | 31.35      | 31.40        | 31.35     | 4621      | 0.15  | 0.48%    |
| 東泥             | 12.60      | 12.65        | 12.65     | 552       | 0.05  | 0.40%    |
| 信大             | 10.10      | 10.15        | 10.10     | 238       | 0.05  | 0.50%    |
| 嘉泥             | 16.40      | 16.45        | 16.45     | 1186      | 0.15  | 0.92%    |
|                |            |              |           |           |       |          |
| <u>Å</u>       | - <b>C</b> | 4            | Ď         |           | (\$   | æ        |

# 1.於自選報價頁面,點選右上【編輯】鈕

| will. Chunghw ? 卜牛3:31 | \$ 73% <b>≣</b> D |
|------------------------|-------------------|
| 自選報業                   |                   |
| Q 請輸入股號或股名             | 8.0               |
| 上市                     | >                 |
| 上概                     | >                 |
| 產業股                    | >                 |
| 集團股                    | >                 |
| 概念股                    | >                 |
| 期貨                     | >                 |
| 選擇權                    | >                 |
| 國際金融                   | >                 |
|                        |                   |
|                        |                   |
|                        |                   |
|                        |                   |
|                        |                   |
|                        |                   |
|                        |                   |
|                        |                   |
|                        |                   |

3.選擇分類>次分類 (或於輸入框輸入股名/代號進行搜尋)

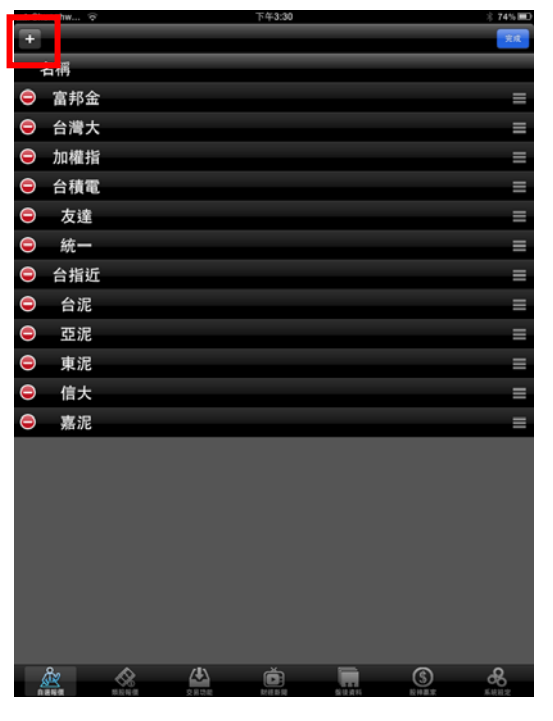

# 2.點選左上【+】鈕

| aal. Chunghw 😤 |         | 下年3:31 |       |            | ∦ 73% <b>■</b> D |
|----------------|---------|--------|-------|------------|------------------|
| 上市             |         | 紡織繊維   |       |            |                  |
| 遠東新[1402]      |         |        |       |            |                  |
| 新纖[1409]       |         |        |       |            |                  |
| 南染[1410]       |         |        |       |            |                  |
| 宏洲[1413]       |         |        |       |            |                  |
| 東和[1414]       |         |        |       |            |                  |
| 廣豐[1416]       |         |        |       |            |                  |
| 嘉裕[1417]       |         |        |       |            |                  |
| 東華[1418]       |         |        |       |            |                  |
| 新紡[1419]       |         |        |       |            |                  |
| 利華[1423]       |         |        |       |            |                  |
| 大魯閣[1432]      |         |        |       |            |                  |
| 福懋[1434]       |         |        |       |            |                  |
| 裕豐[1438]       |         |        |       |            |                  |
| 中和[1439]       |         |        |       |            |                  |
| 南紡[1440]       |         |        |       |            |                  |
| 大東[1441]       |         |        |       |            |                  |
| 立益[1443]       |         |        |       |            |                  |
| 力麗[1444]       |         |        |       |            |                  |
| 大宇[1445]       |         |        |       |            |                  |
| 宏和[1446]       |         |        |       |            |                  |
| 力感[1447]       | 2.8.3.H |        | 10.00 | <u>(</u> ) | <b>B</b>         |

4.於個股清單內點選欲加入之個股,該列 後方即會出現勾選

| util. Chi | unghw 🙃    |  | 下午3:30           |       |     |          |
|-----------|------------|--|------------------|-------|-----|----------|
| +         |            |  |                  |       |     | 完成       |
| - 4       | 名稱         |  |                  |       |     |          |
| 0         | 富邦金        |  |                  |       |     | =        |
| 0         | 台灣大        |  |                  |       |     | =        |
| 0         | 加權指        |  |                  |       |     | =        |
| 0         | 台積電        |  |                  |       |     | =        |
| 9         | 友達         |  |                  |       |     | =        |
| 9         | 統一         |  |                  |       |     | =        |
| 9         | 台指近        |  |                  |       |     | =        |
| 0         | 台泥         |  |                  |       |     | ≡        |
| 0         | 亞泥         |  |                  |       |     | =        |
| ٢         | 東泥         |  |                  |       |     | =        |
| ٢         | 信大         |  |                  |       |     | =        |
| ٢         | 嘉泥         |  |                  |       |     | =        |
|           |            |  |                  |       |     |          |
| 4         | <u>ه</u> د |  | <b>D</b><br>MIBN | 5.04A | (\$ | <b>6</b> |

5.回到編輯首頁,點選右上【完成】,即加入 自選成功

# 二、新增自選:自選/綜合報價

| aal. Chunghw 😤   |                      |             | 下年3:32              |           |          |       |       | ( 73% 🔳 |
|------------------|----------------------|-------------|---------------------|-----------|----------|-------|-------|---------|
| 自己转用             |                      | _           | 群組一                 | T         |          |       |       | -       |
| 名稱               | 買進                   | 賣出          | 成交                  | 總量        | 漲        | 跌     | 幅度    |         |
| 富邦金              | 37.50                | 37.55       | 37.55               | 39315     | ; (      | 0.15  | 0.40° | %       |
| 台灣大              | 67.50                | 67.60       | 67.60               | 4167      |          | 0.30  | 0.449 | %       |
| 加權指              |                      |             | 8756.71             | 1372.9億   | 1        | 6.28  | 0.19  | %       |
| 台積電              | 69.90                | 70.00       | 70.00               | 56742     |          | 1.00  | 1.45  | %       |
| 友達               | 30.95                | 31.00       | 31.00               | 45701     |          | 0.35  | 1.14  | %       |
| 統一               | 43.05                | 43.10       | 43.10               | 9317      | <u> </u> | 0.10  | 0.23  | %       |
| 台指近              | 8726                 | 8727        | 8726                | 45530     | )        | 11    | 0.13  | %       |
| 台泥               | 32.95                | 33.00       | 33.00               | 6877      |          | 0.30  | 0.92° | %       |
| 亞泥               | 31.35                | 31.40       | 31.35               | 4621      |          | 0.15  | 0.48  | %       |
| 車泥               | 12.60                | 12.65       | 12.65               | 552       |          | 0.05  | 0.409 | 2/0     |
| 214.00           |                      | 12100       |                     |           |          | 0100  | 0110  |         |
| 台泥               | 走勢                   | 五檔技         | 術 分時 5              | 计價 其他     | 下單       |       | 0     | 8       |
| 台泥[1101]         |                      | 12/15       | 14:30:00 B§§        | 时 買進      | 寶出       | 成交    | 漲跌    | 單量      |
| 22.20            |                      |             | 14:30               | :00 32.95 | 33.00    | 33.00 |       |         |
| 33.05            |                      |             | 13:30               | :05 32.90 | 32.95    | 33.00 | 0.30  |         |
| 32.70            |                      |             | 13:24               | 40 32.90  | 32.95    | 32.95 | 0.25  |         |
| 31.58            |                      |             | 13:24               | 20 32.90  |          |       |       |         |
| 30.45            |                      |             | 13:24               | :00 32.90 |          |       | 0.20  |         |
| 361              |                      |             | 13:23               | 40 32.90  | 32.95    | 32.95 | 0.25  |         |
| 180              |                      |             | 13:23               | 20 32.90  | 32.95    | 32.90 | 0.20  |         |
| 90 La silak star | يبير المقعطات        | Lik. Laura  | 13:23               | :00 32.90 | 32.95    | 32.95 |       |         |
| 09:00 10:0       | 00 11:00<br>#97 0.30 | 12:00 13    | :00<br>1 02%, 13:22 | :40 32.90 | 32.95    | 32.95 | 0.25  |         |
| 間雄 32.95         | 育出 33.0              | 0均值 :       | 32.64 13:22         | 20 32.90  | 32.95    | 32.95 | 0.25  |         |
| 單量 31            | 總量 6871              | 7 振幅 1      | 1.83% 13:22         | 00 32.85  | 32.90    | 32.90 | 0.20  |         |
| 最高 33.00         | 最低 32.4              | 0 開盤 :      | 32.70 13-21         | 40 22 85  | 22.00    | 22.00 | 0.20  | 97      |
| <i>‰</i>         |                      | <u>(</u> ‡) | Ó                   |           |          | (s)   |       | æ       |
| A 10 10 10       | REAR                 | 2824        | ET ILE EL EL        | 510,471   |          | E HER |       | LARN 2  |

1.於自選/綜合報價畫面點選任一商品列,下方 2.點選個股資訊視窗右上【+】鈕,即可選 即彈出個股資訊視窗

| ull. Chunghw      | . (¢              |           | 下牛3:32      |             |             |             |                | \$73% 🔳  |
|-------------------|-------------------|-----------|-------------|-------------|-------------|-------------|----------------|----------|
| 0.880             |                   |           | ▲ 群組一       | T           |             |             |                | SH.      |
| 名稱                | 買進                | 賣出        | 成交          | 總量          | 漲           | 跌           | 幅度             |          |
| 富邦金               | 37.50             | 37.55     | 37.55       | 39315       |             | 0.15        | 0.40           | %        |
| 台灣大               | 67.50             | 67.60     | 67.60       | 4167        |             | 0.30        | 0.44           | %        |
| 加權指               | -                 |           | 8756.71     | 1372.9億     | 1           | 6.28        | 0.19           | %        |
| 台積電               | 69.90             | 70.00     | 70.00       | 56742       |             | 1.00        | 1.45           | %        |
| 友達                | 30.95             | 31.00     | 31.00       | 45701       |             | 0.35        | 1.14           | %        |
| 統一                | 43.05             | 43.10     | 43.10       | 9317        |             | 0.10        | 0.23           | %        |
| 台指近               | 8726              | -8727     | 加入自愿自况      | 45530       |             | 11          | 0.13           | %        |
| 台泥                | 32.95             |           | 群組一         |             |             | 0.30        | 0.92           | %        |
| 亞泥                | 31.35             |           | 群組二         |             |             | 0.15        | 0.48           | %        |
| 東泥                | 12.60             |           | 群組三         |             |             | 0.05        | 0.40           | %        |
|                   |                   |           | 11742       |             |             |             |                |          |
| 台泥                | 走!                | 89        | 群組四         |             | 下單          |             | •              | 8        |
| 台泥[1101]<br>34.95 |                   |           | 群組五         |             | 度出<br>13.00 | 成交<br>33.00 | 285.94<br>0.30 | 單量<br>31 |
| 33.83             |                   |           | 13:30       | :05 32.90   | 32.95       | 33.00       |                |          |
| 32.70             |                   |           | 13:24       | :40 32.90   | 32.95       | 32.95       | 0.25           |          |
| 31.58             |                   |           | 13:24       | 20 32.90    | 32.95       |             |                |          |
| 30.45             |                   |           | 13:24       | :00 32.90   |             |             |                |          |
| 361               |                   |           | 13:23       | 40 32.90    | 32.95       | 32.95       | 0.25           |          |
| 180               |                   |           | 13:23       | 20 32.90    | 32.95       | 32.90       | 0.20           | 13       |
| 90 Land           | والمتعمطا المعالم | مسلطية ال | 13:23       | 00 32.90    | 32.95       | 32.95       | 0.25           |          |
| 09:00             | 10:00 11:00       | 12:00 1   | 3:00        | 40 32.90    | 32.95       | 32.95       | 0.25           |          |
| 間進 32.1           | 95 曹出 33.         | 00 均信     | 32.64 13:22 | 20 32.90    | 32.95       | 32.95       | 0.25           |          |
| 單量 3:             | 總量 68             | 77 振幅     | 1.83% 13:22 | 00 32.85    | 32.90       | 32.90       | 0.20           |          |
| 最高 33.            | 00 最低 32.         | 40 開盤     | 32.70       | 40.00.05    | 22.00       | 22.00       | 0.20           |          |
| A                 |                   | /\$\      | é           |             |             | ٩           |                | æ        |
| 200               | #RH#              | 2824      | trit to be  | 10.12 (R 11 |             | 10 HBX      |                | 6482     |
|                   |                   |           |             |             |             |             |                |          |

擇欲加入之自選群組

### 三、刪除自選

| all. Chunghw 😤 |       |       | 下午3:33    |        |          | 2 716 80      |
|----------------|-------|-------|-----------|--------|----------|---------------|
| 0.880          |       | ^     | 群組一       | •      |          | - KH          |
| 名稱             | 買進    | 賣出    | 成交        | 總量     | 漲跌       | 幅皮            |
| 富邦金            | 37.50 | 37.55 | 37.55     | 39315  | 0.15     | 0.40%         |
| 台灣大            | 67.50 | 67.60 | 67.60     | 4167   | 0.30     | 0.44%         |
| 加權指            |       |       | 8756.71 1 | 372.9億 | 16.28    | 0.19%         |
| 台積電            | 69.90 | 70.00 | 70.00     | 56742  | 1.00     | 1.45%         |
| 友達             | 30.95 | 31.00 | 31.00     | 45701  | 0.35     | 1.14%         |
| 統一             | 43.05 | 43.10 | 43.10     | 9317   | 0.10     | 0.23%         |
| 台指近            | 8726  | 8727  | 8726      | 45530  | 11       | 0.13%         |
| 台泥             | 32.95 | 33.00 | 33.00     | 6877   | 0.30     | 0.92%         |
| 亞泥             | 31.35 | 31.40 | 31.35     | 4621   | 0.15     | 0.48%         |
| 東泥             | 12.60 | 12.65 | 12.65     | 552    | 0.05     | 0.40%         |
| 信大             | 10.10 | 10.15 | 10.10     | 238    | 0.05     | 0.50%         |
| 嘉泥             | 16.40 | 16.45 | 16.45     | 1186   | 0.15     | 0.92%         |
|                |       |       |           |        |          |               |
| <u>Å</u>       |       |       |           |        | <u>(</u> | <b>C</b> RH 2 |

1.於自選報價頁面,點選右上【編輯】鈕 2.點選欲刪除個股股名前【-】圖

| ual. Ch | inghw 🙃   |  | 下年3:33 |     |                  | ※ 73% ■D                                                                                                    |
|---------|-----------|--|--------|-----|------------------|----------------------------------------------------------------------------------------------------|
| +       |           |  |        |     |                  | 完成                                                                                                    |
| á       | 名稱        |  |        |     |                  |                                                                                                    |
|         | 富邦金       |  |        |     |                  | =                                                                                                    |
| 0       | 台灣大       |  |        |     |                  | 8028                                                                                                    |
| 0       | 加權指       |  |        |     | _                | =                                                                                                    |
| 0       | 台積電       |  |        |     |                  | =                                                                                                    |
|         | 友達        |  |        |     |                  | =                                                                                                    |
|         | 統一        |  |        |     |                  | =                                                                                                    |
| 0       | 台指近       |  |        |     |                  | =                                                                                                    |
| 0       | 台泥        |  |        |     |                  | =                                                                                                    |
| 9       | 亞泥        |  |        |     |                  | =                                                                                                    |
| 0       | 東泥        |  |        |     |                  | =                                                                                                    |
| ٢       | 信大        |  |        |     |                  | =                                                                                                    |
| 9       | 嘉泥        |  |        |     |                  | =                                                                                                    |
|         |           |  |        |     |                  |                                                                                                    |
| 4       | <u>ير</u> |  |        | TT. | (\$)<br>E +4.8.5 | Contraction of the second second seco |

3.點選出現之【刪除】,再選右上【完成】鈕, 即完成儲存

| + | unghw 🗢              |             |      | 下午3:33           |          |         | * 73% ==D<br>*# |
|---|----------------------|-------------|------|------------------|----------|---------|-----------------|
| - | 名稱                   |             |      |                  |          |         |                 |
| 0 | 富邦金                  |             |      |                  |          |         | =               |
| ٢ | 台灣大                  |             |      |                  |          |         | =               |
| 0 | 加權指                  |             |      |                  |          |         | =               |
|   | 台積電                  |             |      |                  |          |         | =               |
| 0 | 友達                   |             |      |                  |          |         | =               |
| ٢ | 统一                   |             |      |                  |          |         | =               |
| 0 | 台指近                  |             |      |                  |          |         | =               |
| 0 | 台泥                   |             |      |                  |          |         | =               |
| 0 | 亞泥                   |             |      |                  |          |         | =               |
| 0 | 東泥                   |             |      |                  |          |         | =               |
| 0 | 信大                   |             |      |                  |          |         | =               |
| 0 | 嘉泥                   |             |      |                  |          |         | =               |
|   | ßa                   | ~           | (4)  | ŏ                | _        | ٩       | æ               |
|   | 8 <b>9</b> 2<br>1859 | NEGA<br>Sec | 2830 | Real of the last | 5 (2 R H | E H B S | KHH2            |

#### 四、移動自選

| ull. Chunghw 😤 |       |       | 下平3:34    |         |            |                  |
|----------------|-------|-------|-----------|---------|------------|------------------|
| DENT           |       | ^     | 群組一       | •       |            |                  |
| 名稱             | 買進    | 賣出    | 成交        | 總量      | 漲跌         | 幅 <mark>皮</mark> |
| 富邦金            | 37.50 | 37.55 | 37.55     | 39315   | 0.15       | 0.40%            |
| 台灣大            | 67.50 | 67.60 | 67.60     | 4167    | 0.30       | 0.44%            |
| 加權指            |       |       | 8756.71 1 | 1372.9億 | 16.28      | 0.19%            |
| 台積電            | 69.90 | 70.00 | 70.00     | 56742   | 1.00       | 1.45%            |
| 友達             | 30.95 | 31.00 | 31.00     | 45701   | 0.35       | 1.14%            |
| 統一             | 43.05 | 43.10 | 43.10     | 9317    | 0.10       | 0.23%            |
| 台指近            | 8726  | 8727  | 8726      | 45530   | 11         | 0.13%            |
| 台泥             | 32.95 | 33.00 | 33.00     | 6877    | 0.30       | 0.92%            |
| 亞泥             | 31.35 | 31.40 | 31.35     | 4621    | 0.15       | 0.48%            |
| 東泥             | 12.60 | 12.65 | 12.65     | 552     | 0.05       | 0.40%            |
| 信大             | 10.10 | 10.15 | 10.10     | 238     | 0.05       | 0.50%            |
| 嘉泥             | 16.40 | 16.45 | 16.45     | 1186    | 0.15       | 0.92%            |
|                |       | 4     | *         |         |            |                  |
| æ              | NEN C |       |           | 5.0.44  | <u>(</u> ) | жинж<br><b>Ж</b> |

1.於自選報價頁面,點選右上【編輯】鈕

| 📾. Chunghw 🔶                           |            | 下午3 | :34 |             | ◎ 73% 扁D |
|----------------------------------------|------------|-----|-----|-------------|----------|
| +                                      |            |     |     |             | 天成       |
| 名稱                                     |            |     |     |             |          |
| ⊜ 富邦金                                  |            |     |     |             | ≡        |
| ⊖ 台灣大                                  |            |     |     |             | =        |
| ⊖ 加權指                                  |            |     |     |             | =        |
| ⊖ 台積電                                  |            |     |     |             | =        |
| <b>4</b> 4#                            |            |     |     |             | _        |
| <ul> <li>■ 航一</li> <li>▼ 久递</li> </ul> |            |     |     |             |          |
| ⊖ 台指近                                  |            |     |     |             | =        |
| ⊜ 台泥                                   |            |     |     |             | ≡        |
| ⊜ 亞泥                                   |            |     |     |             | ≡        |
| ⊜ 東泥                                   |            |     |     |             | =        |
| ⊜ 信大                                   |            |     |     |             | =        |
| ⊜ 嘉泥                                   |            |     |     |             | =        |
|                                        |            |     |     |             |          |
| Å                                      | ALLAN IN A |     |     | (S)<br>NHAR | <b>B</b> |

2.按壓欲移動的商品右側「≡」處,拖 曳至欲移動的位置

| ual. Chunghw 😤 |       |       | 下年3:35  |         |       | ∦ 73% <b>≣</b> D |
|----------------|-------|-------|---------|---------|-------|------------------|
| 0292           |       |       | 群組一     | •       |       |                  |
| 名稱             | 買進    | 賣出    | 成交      | 總量      | 漲跌    | 幅度               |
| 富邦金            | 37.50 | 37.55 | 21.55   | 39315   | 0.15  | 0.40%            |
| 台灣大            | 67.50 | 67.60 | 67.60   | 4167    | 0.30  | 0.44%            |
| 加權指            |       |       | 8756.71 | 1372.9億 | 16.28 | 0.19%            |
| 台積電            | 69.90 | 70.00 | 70.00   | 56742   | 1.00  | 1.45%            |
| 統一             | 43.05 | 43.10 | 43.10   | 9317    | 0.10  | 0.23%            |
| 友達             | 30.95 | 31.00 | 31.00   | 45701   | 0.35  | 1.14%            |
| 台指近            | 8726  | 8727  | 8726    | 45530   | 11    | 0.13%            |
| 台泥             | 32.95 | 33.00 | 33.00   | 6877    | 0.30  | 0.92%            |
| 亞泥             | 31.35 | 31.40 | 31.35   | 4621    | 0.15  | 0.48%            |
| 東泥             | 12.60 | 12.65 | 12.65   | 552     | 0.05  | 0.40%            |
| 信大             | 10.10 | 10.15 | 10.10   | 238     | 0.05  | 0.50%            |
| 嘉泥             | 16.40 | 16.45 | 16.45   | 1186    | 0.15  | 0.92%            |
|                |       |       |         |         |       |                  |
| <u>å</u> r     | &     | 4     | Ď       |         | 3     | æ                |

| ual, Chunghw 📀 |            |         | 下午3:35  |         |           | \$ 731   | - |
|----------------|------------|---------|---------|---------|-----------|----------|---|
| 0.860          |            | _       | 群組一     | •       |           |          |   |
| 名稱             | 單量         | 最高      | 最低      | 開盤      | 昨收        | 時間       |   |
| 富邦金            | 33         | 37.65   | 37.     | 37.50   | 37.40     | 14:30:00 |   |
| 台灣大            | 2          | 68.00   | 67.30   | 67.50   | 67.90     | 14:30:00 |   |
| 加權指            | 3.99億      | 8756.71 | 8698.41 | 8755.32 | 8740.43   | 14:30:00 |   |
| 台積電            | 152        | 70.10   | 68.50   | 68.60   | 69.00     | 14:30:00 |   |
| 統一             | 30         | 43.10   | 42.50   | 43.00   | 43.00     | 14:30:00 |   |
| 友達             | 149        | 31.10   | 30.50   | 30.50   | 30.65     | 14:30:00 |   |
| 台指近            | 1          | 8747    | 8704    | 8740    | 8737      | 13:30:00 |   |
| 台泥             | 31         | 33.00   | 32.40   | 32.70   | 32.70     | 14:30:00 |   |
| 亞泥             | 10         | 31.70   | 31.30   | 31.40   | 31.50     | 14:30:00 |   |
| 東泥             | 56         | 12.80   | 12.40   | 12.65   | 12.60     | 13:30:05 |   |
| 信大             | 2          | 10.15   | 10.00   | 10.05   | 10.05     | 13:30:07 |   |
| 嘉泥             | 188        | 16.55   | 16.30   | 16.35   | 16.30     | 13:30:06 |   |
|                |            |         |         |         |           |          |   |
| <u>å</u> r     | $\otimes$  | 4       | Č       |         | 3         | ஃ        |   |
| 10.00          | ALC: 10 10 | 关于可能    | 유민화원    | 建筑或科    | 12.17.8.1 | 非死在之     |   |

1.直式觀看時,預設第一頁報價欄位為:名稱、2.第二頁報價欄位為:名稱、單量、最
 買進、賣出、成交、總量、漲跌、幅度
 高、最低、開盤、昨收、時間
 ※欲觀看其他報價欄位:可按住報價畫面後,朝左或朝右撥動進行換頁

| 自選/綜合報價各項功能介紹 |
|---------------|
|               |

一、自選報價功能

### 二、觀看個股詳細資訊

1、點選任一商品列,下方即彈出個股資訊視窗

| <ul> <li>□ 348</li> <li>名稱</li> <li>富邦金</li> <li>台灣大</li> <li>加權指</li> </ul> | 單量<br>33<br>2 | 最高<br>37.65<br>68.00 | ▲ 群組一<br>最低<br>37.40 | ▼<br>開盤<br>37.50 | 昨收         | 時間      | -        |
|------------------------------------------------------------------------------|---------------|----------------------|----------------------|------------------|------------|---------|----------|
| 名稱<br>富邦金<br>台灣大<br>加權指                                                      | 單量<br>33<br>2 | 最高<br>37.65<br>68.00 | 最低<br>37.40          | 開盤<br>37.50      | 昨收         | 時間      |          |
| 富邦金<br>台灣大<br>加權指                                                            | 33            | 37.65<br>68.00       | 37.40                | 37.50            | 97 40      |         | 10 I I I |
| 台灣大<br>加權指                                                                   | 2             | 68.00                |                      |                  | 37.40      | 14:30:0 | 0        |
| 加權指                                                                          | 2 00/8        |                      | 67.30                | 67.50            | 67.90      | 14:30:0 | 0        |
| The state of the                                                             | 3.9910        | 8756.71              | 8698.41              | 8755.32          | 8740.43    | 14:30:0 | 0        |
| 台積電                                                                          | 152           | 70.10                | 68.50                | 68.60            | 69.00      | 14:30:0 | 0        |
| 編—                                                                           | 30            | 43.10                | 42.50                | 43.00            | 43.00      | 14:30:0 | 0        |
| 友達                                                                           | 149           | 31.10                | 30 50                | 30.50            | 30.65      | 14-30-0 | 0        |
| Attac                                                                        | 145           | 0747                 | 0704                 | 0740             | 0707       | 10.00.0 |          |
| 百捕虹                                                                          |               | 8747                 | 8704                 | 8740             | 8/3/       | 13:30:0 | U.       |
| 台泥                                                                           | 31            | 33.00                | 32,40                | 32.70            | 32.70      | 14:30:0 | 0        |
| 亞泥                                                                           | 10            | 31.70                | 31.30                | 31.40            | 31.50      | 14:30:0 | 0        |
| 東泥                                                                           | 56            | 12.80                | 12.40                | 12.65            | 12.60      | 13:30:0 | 5        |
| 統一                                                                           | 走勢            | 五檔技                  | 術 分時 分               | 價其他              | 下單         | 0       | 8        |
| 8-[1216]                                                                     |               | 12/15                | 14:30:00 B           | 到進               | 賣出 成交      | : 湯跌    | 單量       |
| 46.00                                                                        |               |                      | 14:30                | 00 43.05         | 43.10 43.1 | 0 0.10  | 30       |
| 43.00                                                                        | -             |                      | 13:30                | 05 43.00         | 43.05 43.1 | 0.10    | 656      |
| 41.50                                                                        |               |                      | 13:24:               | 40 43.00         | 43.05 43.0 | 5 0.05  | 36       |
| 40.00                                                                        |               |                      | 13:24:               | 20 43.00         | 43.05 43.0 | 0 -     | 29       |
| 656                                                                          |               |                      | 13:24:               | 00 42.85         | 42.95 43.0 | 0 -     | 407      |
| 394                                                                          |               |                      | 13:23:               | 40 42.90         | 42.95 42.9 | 5 -0.05 | 30       |
| 262                                                                          |               |                      | 13:23:               | 20 42.85         | 42.90 42.9 | 0 -0.10 | 29       |
| 09:00 10:00                                                                  | 11:00         | 12:00 13             | 13:23:               | 00 42.90         | 42.95 42.9 | 0 -0,10 | 48       |
| <b>技交 43.10 湯</b>                                                            | 缺 0.1         | 0 幅度                 | 0.23% 13:22:         | 40 42.90         | 42.95 42.9 | 0 -0.10 | 16       |
| 間進 43.05 資                                                                   | 出 43.1        | 0 均價                 | 42.80 13:22:         | 20 42.85         | 42.90 42.9 | 0 -0.10 | 128      |
| 可服 30 型                                                                      | 931           | 7 振幅                 | 1.40% 13:22:         | 00 42.85         | 42.90 42.9 | 0 -0.10 | 27       |
| 43.10                                                                        | 42.5          |                      | 43.00 (13:21:        | 10 12 80         | 10 RE 10 R | 5 .0.15 | 34       |
| æ                                                                            | 88            | (4)                  |                      | 110              | (\$        |         | 66       |

2、橫置時,個股資訊視窗可觀看三項功能。畫面如下:

| at Chunghw 😤   |         |               |             | 下午3:     | 36          |                 |                     |             | § 72% 🔳     |
|----------------|---------|---------------|-------------|----------|-------------|-----------------|---------------------|-------------|-------------|
| 0.8%8          |         | A             |             | 群組       | -           | •               |                     |             | SE          |
| 名稱             | 買進      | 賣出            | 成交          | 總量       | 漲跌          | 幅度              | 單量                  | 最高          | 最低          |
| 富邦金            | 37.50   | 37.55         | 37.55       | 39315    | 0.15        | 0.40%           | 33                  | 37.65       | 37.40       |
| 台灣大            | 67.50   | 67.60         | 67.60       | 4167     | 0.30        | 0.44%           | 2                   | 68.00       | 67.30       |
| 加權指            |         |               | 8756.71 1   | 372.9億   | 16.28       | 0.19%           | 3.99億               | 8756.71     | 8698.41     |
| 台積電            | 69.90   | 70.00         | 70.00       | 56742    | 1.00        | 1.45%           | 152                 | 70.10       | 68.50       |
|                |         |               |             |          |             |                 | _                   |             |             |
| 統一             |         | 2             | 走夠五檔        | 技術 分時    | 分價具他        | 2 下單            |                     |             | <b>b co</b> |
| 燒一[1216]       |         | 12/15 14:30:0 | 0 時間        | 買進       | 責出          | 成交 時間           | 月 買進 罗              | [出 成交 ]     | 漲跌 單量       |
| 46.00          |         |               | 14:30:00    | 43.05    | 43.10       | 43.10 14:30     | 00 43.05 43         | .10 43.10   | 0.10 30     |
| 44.50          |         |               | 13:30:05    | 43.00    |             | 43.10 13:30     | 05 43.00 43         | 05 43.10    | 0.10 656    |
| 43.00          |         |               | 13:24:40    | 43.00    |             | 43.05           | 40 43 00 45         | 05 43 05    | 0.05 36     |
| 41.50          |         |               | 買           |          | 賣           |                 |                     | 43.03       | 0.03 30     |
| 40.00          |         |               | 159         | 43.05    | 43.10       | 8 H 13:24       | 20 43.00 43         | 1.05 43.00  | - 29        |
| 656            |         |               | 95          | 43.00    | 43.15       | 89 13:24        | <b>20 42.85 42</b>  | 43.00       |             |
| 525<br>394     |         |               | 138         | 42.95    | 43.20       | 362 13:23       | 42.90 42            | .95 42.95   | 0.05 30     |
| 262            |         |               | 153         | 42.90    | 43.25       | 467 13:23       | 20 42.85 42         | .90 42.90 - | 0.10 29     |
| مولل المحصل ال |         |               | 513         | 42.85    | 43.30       | 13:23           | 100 42.90 42        | .95 42.90 - | 0.10 48     |
| 43 10 24       | 0 10    | 血症 0.23%      | 5.0%        | 建領率      | 1012<br>111 | 50% 13:22       | <b>#0 42.90 4</b> 2 | .95 42.90 - | 0.10 16     |
| 冒進 43.05 實     | 43.10   | 均值 42.80      | 成亦 43.1     | 0 3892 0 | 10 ME197 0  | 1 2 2 4 1 3 2 2 | 20 42 85 42         | 90 42 90    | 0.10 128    |
| 單量 30 總        | 9317    | 振興 1,40%      | 留進 43.0     | 5 齋出 43  | 10 約價       | 42 80 1322      | 10 42 85 42         | 00 42 00    | 0.10 97     |
| 最高 43.10 最     | 任 42.50 | 開盤 43.00      | 單量 30       | 総量 9     | 317 扳幅 1    | .40% 13-21      | 40.00 40            |             | 0.10 27     |
|                | Å       |               | <u>/</u> ‡\ | é        |             |                 | <b>(</b> )          | æ           |             |
|                | 84      | nicem         | 2822        | PT (E PT | 4 1612      | R16 R           | 200                 | KHERE .     |             |

### 3、更換個股資訊視窗功能

| al. Chun | ghw 😤          |                                       |       |       | 下年       | 3:37       |       |        |        | *     | 72% 💷 |
|----------|----------------|---------------------------------------|-------|-------|----------|------------|-------|--------|--------|-------|-------|
| 0.889    | r -            |                                       |       |       | ▲ 群語     | <b>a</b> – | •     |        |        |       | SEE   |
| 名        | 稱              | 買進                                    | 3     | 賣出    | 成        | ۶.         | 總量    | 漲      | 跌      | 幅度    |       |
| 富夫       | 『金             | 37.                                   | 50    | 37.55 | 37       | .55        | 3931  | 5 (    | 0.15   | 0.40% |       |
| 台港       | <sup>載</sup> 大 | 67.                                   | 50    | 67.60 | 67       | .60        | 416   | 7 (    | 0.30   | 0.44% |       |
| 加林       | 齚指             |                                       |       |       | 8756     | 6.71 1     | 372.9 | 10     | 6.28   | 0.19% |       |
| 台利       | 青電             | 69.                                   | 90    | 70.00 | 70       | 0.00       | 5674  | 2 .    | 1.00   | 1.45% |       |
| 統        | _              | 43.                                   | 05    | 43.10 | 43       | 3.10       | 931   | 7 (    | 0.10   | 0.23% |       |
| 友        | 達              | 30.                                   | 95    | 31.00 | 31       | .00        | 4570  | 1 (    | 0.35   | 1.14% |       |
| 台指       | 旨近             | 87                                    | 26    | 8727  | 8        | 726        | 4553  | 0      | 11     | 0.13% |       |
| 台        | 泥              | 32.                                   | 95    | 33.00 | 33       | 8.00       | 687   | 7 (    | 0.30   | 0.92% |       |
| 32       | 泥              | 31.                                   | 35    | 31.40 | 31       | .35        | 462   | 1 (    | 0.15   | 0.48% |       |
| 東        | 泥              | 12.                                   | 60    | 12.65 | 12       | .65        | 55    | 2 (    | 0.05   | 0.40% | 5     |
|          | ī.—            |                                       | 走勢    | 五檔主   | 街分       | 時分         | 價其他   | 下單     |        | 0     |       |
| 18-1121  | 61             |                                       | 2.2   | 10/10 | 14.20.00 | <b>D</b> 4 | RR 1  | III Ma | ats du | 10 P  |       |
| 46.00    |                |                                       |       | 12/10 | 14.30.00 | 14.9       | 200 4 | 3.05   | 43.10  | 43.1  | 0     |
| 44.50    |                |                                       |       |       |          | 13:3       | 0:0   | 3.00   | 43.05  | 43.1  | o l   |
| 43.00    |                |                                       |       |       |          | 13:2       | 分時    | 3.00   |        |       | 5     |
| 41.50    |                |                                       |       |       |          |            | 買     |        |        | 賣     |       |
| 40.00    |                |                                       |       |       |          |            | 159   | 43.05  | 43.    | 10    | 8 H   |
| 656      |                |                                       |       |       |          |            | 95    | 43.00  |        | 15    | 89    |
| 525      |                |                                       |       |       |          |            | 138   | 42.95  | 43.    | 20 3  | 362   |
| 394      |                |                                       |       |       |          |            | 153   | 42.90  |        | 25 4  | 167   |
| 131      |                | I I I I I I I I I I I I I I I I I I I |       |       |          |            | 513   | 42.85  | 43.    | 30 5  | 560   |
| 093      |                |                                       |       |       |          |            |       | 連續會    | €數:2   |       |       |
| 成交       | 43.10          | 漲跌                                    | 0.10  | 幅度    | 0.23%    | 50%        |       | 内外     | 盤比     |       | 50%   |
| 買進       | 43.05          | 實出                                    | 43.10 | 均價    | 42.80    | 成交         |       | 漲跌     |        | 幅度 0  | .23%  |
| 軍量       |                | 趣堂                                    | 9317  | 振幅    | 1.40%    | 買進         | 43.05 | 賣出     | 43.10  | 均價    | 12.80 |
| 較高       | 43,10          | 最低                                    | 42.50 | 開盤    | 43.00    | 單量         | 30    | 總量     | 9317   | 振幅 1  | .40%  |
| <u>å</u> | 2              |                                       |       |       | ſ        | ă)         |       |        | (      | d     | 8     |
| 0.84     | 648            | 10.02.04.02                           |       | 交易改計  | R1       | F Di 10    | 512.4 | 85     | 股种重定   | 16.16 | 設定    |

1.按壓住欲觀看的功能,再拖拉至欲顯示的個 2.該區塊即更換爲此功能 股資訊區塊

| anl. Chunghw 🔶    |                     |                  | 下午3:37             |            |                                                                                                    | \$ 72% <b>E</b> D |
|-------------------|---------------------|------------------|--------------------|------------|----------------------------------------------------------------------------------------------------|-------------------|
| 0.8% <b>(</b>     |                     | <b>^</b>         | 群組一                | •          |                                                                                                    | SH                |
| 名稱                | 買進                  | 賣出               | 成交                 | 總量         | 漲跌                                                                                                    | 幅度                |
| 富邦金               | 37.50               | 37.55            | 37.55              | 39315      | 0.15                                                                                                    | 0.40%             |
| 台灣大               | 67.50               | 67.60            | 67.60              | 4167       | 0.30                                                                                                    | 0.44%             |
| 加權指               |                     |                  | 8756.71 1          | 372.9億     | 16.28                                                                                                    | 0.19%             |
| 台積電               | 69.90               | 70.00            | 70.00              | 56742      | 1.00                                                                                                    | 1.45%             |
| 統一                | 43.05               | 43.10            | 43.10              | 9317       | 0.10                                                                                                    | 0.23%             |
| 友達                | 30.95               | 31.00            | 31.00              | 45701      | 0.35                                                                                                    | 1.14%             |
| 台指近               | 8726                | 8727             | 8726               | 45530      | 11                                                                                                    | 0.13%             |
| 台泥                | 32.95               | 33.00            | 33.00              | 6877       | 0.30                                                                                                    | 0.92%             |
| 亞泥                | 31.35               | 31.40            | 31.35              | 4621       | 0.15                                                                                                    | 0.48%             |
| 東泥                | 12.60               | 12.65            | 12.65              | 552        | 0.05                                                                                                    | 0.40%             |
| 校                 | 21.44               | T 10 144         |                    | /m 11.44   | <b>T</b> 88                                                                                                    |                   |
| 印1216             | 足列                  | 工備 汉1            | N 77 R4 71         | 頃日日に       | The state of the state of the s |                   |
| 46.00             |                     | 12/15 1          | 4:30:0 Bit Bit Bit | 1919E      | 費出 成交<br>13.10 43.10                                                                                                    |                   |
| 44.50             |                     |                  | 13:304             | 05 43 00 4 | 13.05 43.10                                                                                                    | 0.10 656          |
| 43.00             |                     |                  | 13:24              | 40 43 00 4 | 13.05 43.05                                                                                                    | 0.05 36           |
| 41.50             |                     |                  | 13:24:             | 20 43 00 4 | 13.05 43.00                                                                                                    | - 20              |
| 40.00             |                     |                  | 13:244             | 00 42 95 4 | 12.05 43.00                                                                                                    | - 407             |
| 656<br>525        |                     |                  | 13:23              | 40 42 90 4 | 2 05 42 05                                                                                                    | -0.05 30          |
| 394               |                     |                  | 13:23              | 20 42 95 4 | 12.00 42.00                                                                                                    | -0.03 30          |
| 131               | N RAN BALLAN        | وللغاء فسيتنا ال | 12.20              | NO 42.00 4 | 12.00 42.90                                                                                                    | -0.10 23          |
| 09:00 10:0        | 00 11:00            | 12:00 13:0       | 00                 | 40 42.00 4 | 12.85 42.90                                                                                                    | -0.10 48          |
| 成交 43.10 :        |                     | 補度 0.            | 2.3% 13.22%        | 10 42.50 4 | 42.90                                                                                                    | -0.10 10          |
| 資産 43.05<br>軍量 30 | 奥山 43.10<br>線量 9317 | 7 振幅 _1          | 40%                | 40 42.85 4 | 42.90 42.90                                                                                                    | 0.10 128          |
| 最高 43.10          | 最低 42.5             | ) 開盤 4           | 3.00               | 42.85 4    | 42.90 42.90                                                                                                    | -0.10 27          |
| 8                 |                     | /\$\             | á                  |            | (1)                                                                                                    | Ą                 |
| 0.000             | nice a              | 2.812.82         | NILE R             | STR. R.F.  | RHAR                                                                                                    | 500 KH H H H H    |

#### 三、各項商品資訊功能(全畫面、小畫面)

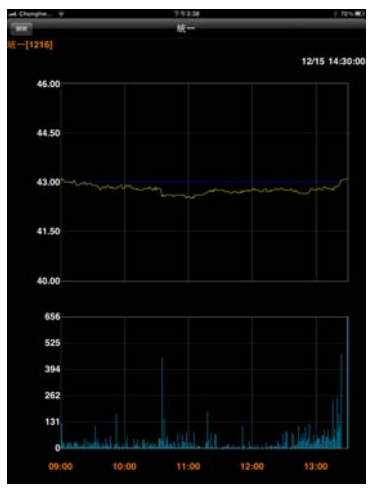

### 【走勢】-- 觀看最新交易日之 走勢圖及價量資訊

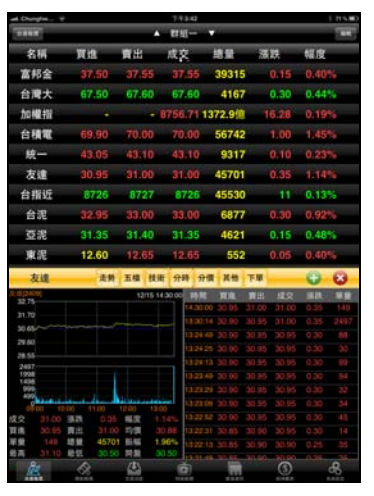

【分時】-觀看最新交易日之

## 成交明細表

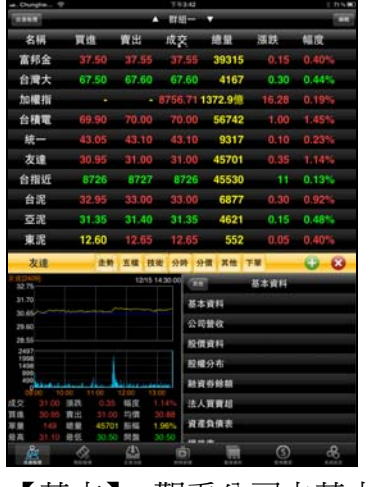

【基本】-- 觀看公司之基本資料/籌碼狀況/財務報保

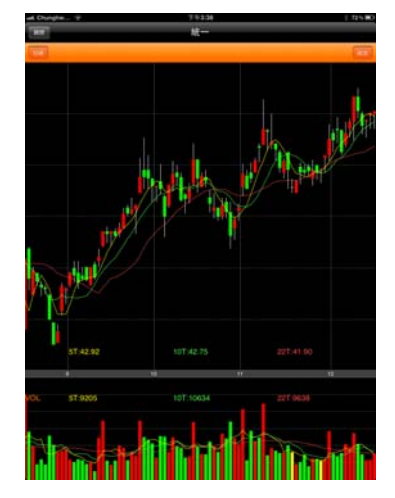

【技術】--觀看各資料期間 之技術分析指標

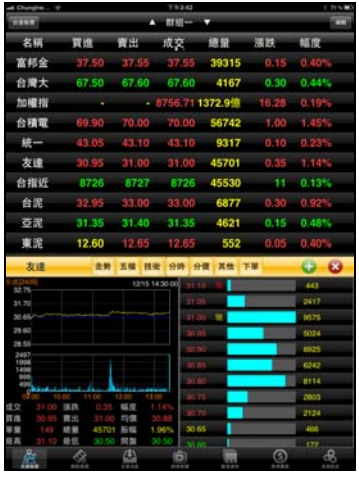

【分價】--觀看最新交易日 之成交價量統計

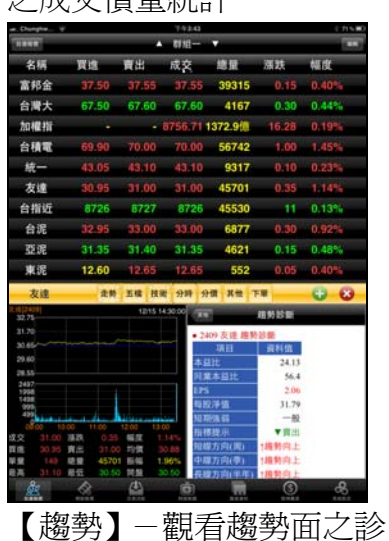

斷資訊

|             |          |           | PHU-    | 100     |         | 755                   |
|-------------|----------|-----------|---------|---------|---------|-----------------------|
|             |          |           |         |         |         | and the second second |
| 名稱          | 頁此       | 賣出        | 咸交      | 總備      | 78.03   | 幅度                    |
| 富邦金         | 37.50    | 37.55     | 37.55   | 39315   |         | 0.40%                 |
| 台灣大         | 67.50    | 67.60     | 67.60   | 4167    | 0.30    | 0.4455                |
| 加權指         |          |           | 8756.71 | 1372.9  | 16.28   | 0.19%                 |
| 台積電         | 69,90    | 70.00     | 70.00   | 56742   | 1.00    | 1.45%                 |
| 統一          | 43.05    |           | 43.10   | 9317    | 0.10    | 0.23%                 |
| 友達          | 30.95    | 31.00     | 31.00   | 45701   | 0.35    | 1.14%                 |
| 台指近         | 8726     | 8727      | 8726    | 45530   | 11      | 0.13%                 |
| 台泥          | 32.95    | 33.00     | 33.00   | 6877    | 0.30    | 0.92%                 |
| 亞泥          | 31.35    | 31.40     | 31.35   | 4621    | 0.15    | 0.48%                 |
| 東泥          | 12.60    | 12.65     | 12.65   | 552     | 0.05    | 0.40%                 |
| 友達          | 之왕       | 五樓 接近     | 8 98 9  | - X -   | F M     | 0.0                   |
| 0.0400      | 1916     | 12/15-1   | 45000   |         | 建存交制    |                       |
| 31.70       |          |           | 8.0     | 2409    | 210     |                       |
| 30.65       |          |           |         |         | -       | -                     |
| 29.60       |          |           | ~ "     |         |         |                       |
| 2497        |          |           | 12.70   | 91.92   | MM      | 8.Q., )               |
| 1498        |          |           | 11      | 11.12   |         | 11-22                 |
| 100         |          | Law and   | 17.10   | 31.00   | (88).74 | 23.40                 |
| 08.00 10.00 | 3. 11:00 | 12:00 131 | 00      |         | 0.0     | 1000                  |
| 2 31,00     | EDE 0.35 | 98L02 1   | 單位      | 1       | 0       | 100080                |
| . 140 0     | 4570     | 1 4545 1  | 96%     | ENAND F | (注 頁出   | 税償                    |
| A 31.10 B   | E 30.54  | 0 0108 3  | 0.50    | 3       | 31.00   | 31.00                 |

### 【下單】--可直接點選下單

| e. Durghe +            |           |           | 7.92                 | 9               |                       | 1.215.00     |
|------------------------|-----------|-----------|----------------------|-----------------|-----------------------|--------------|
| -                      | _         | -         | CT AL                | -               | -                     | 144          |
| 名柄                     | 面线        | 資産        | 成交                   | 總量              | 源联                    | 幅度           |
| 富邦会                    |           |           |                      | 5 3931          | 0.15                  | 0.40%        |
| 台灣大                    | 67.50     | 67.60     | 67.6                 | 416             | 0.30                  | 0.44%        |
| 加機指                    |           |           | 8756.7               | 1 1372.9        | 16.28                 | 0.19%        |
| 台積電                    | 69,90     | 70.00     | 70.0                 | 0 5674          | 2 1.00                | 1:45%        |
| 統一                     | 43.05     |           |                      | 0 931           | 0.10                  | 0.23%        |
| 友達                     | 30.95     | 31.00     | 3110                 | 4570            | 0.35                  | 114%         |
| 台指近                    | 8726      | 8727      | 87                   | 4553            | 0 11                  | 0.13%        |
| 台泥                     | 32.95     | 33.00     | 39.0                 | 687             | 7 0.30                | 0.92%        |
| 亞泥                     | 31:35     | 31.40     | 31.3                 | 462             | 0.15                  | 0.48%        |
| 東泥                     | 12.60     | 12.65     | 12.6                 | 5 55            | 2 0.05                | 0.40%        |
| 友達                     | 走到        | 五樓 鉄      | 1 <del>1</del> 19 10 | 分價 其他           | 78                    | 00           |
| 1 (3 (24/9)            |           | 12/15 1   | 130.00               | 10              | 01104510              |              |
|                        |           |           | a                    | 010/12/15 07:3  | 0:57                  |              |
| 30.65                  |           |           |                      | 1012 N 10 20101 | E12/(15)              |              |
| 29.60                  |           |           |                      | 語:夜速無7.         | 5代用 最快201             | 2年H1校准重      |
| 28.55                  |           |           | 4                    | na.             |                       |              |
| 1998                   |           |           |                      | 10/12/13 11:0   | 1000 00 00 00 00 00 M | 建-  成力開高     |
| 999                    |           |           | 15                   | 10.3610         |                       |              |
| S 00 101               | 0 1100    | 1200 13   |                      | 010/12/09 19:1  | 0.08                  | -            |
| 成文 31.00 ]             | 6.29 0.31 | 14.72 1   | 14%                  | 田王              | 有关电力推开                | HINE COMMENT |
| 耳道 30.95               | NE 31.0   | 120       | 20                   | 010/12/09 17:3  | 5.04                  |              |
| ●第二 148<br>総第二 31.10 1 | 8 11 30 S | 0 22 24 3 | 0.50                 | 環境出「時間          | 建胶油: 新好               | 明年02起電金      |
| 8                      | A         | 743       | (Å                   |                 | 0                     | æ            |
|                        | \$1.0.5   | 10.00     | 1111                 |                 |                       | 6.6.2        |

【新聞】-觀看相關之歷史新

聞

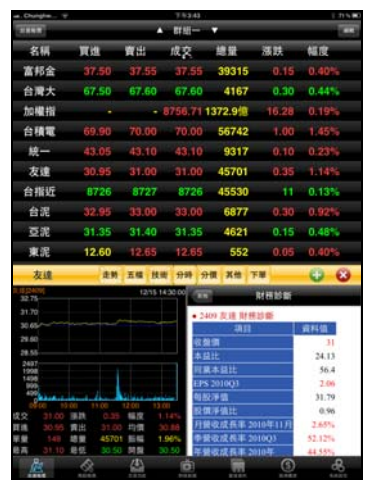

【財務】--觀看財務面之診斷 資訊

# 技術分析線圖及功能介紹

一、分析週期

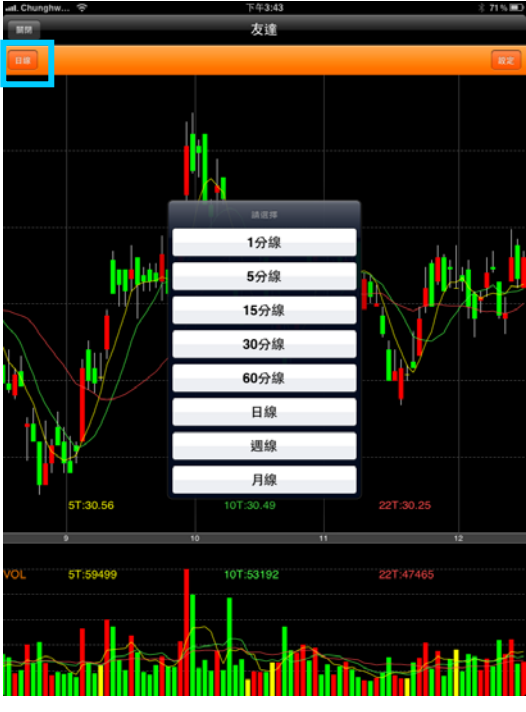

※可直接點選上方工具列,切換週期為1分/5分/15分/20分/60分/日/週/月線 ※畫面上點選久一點,可以呈現十字線

二、分析指標

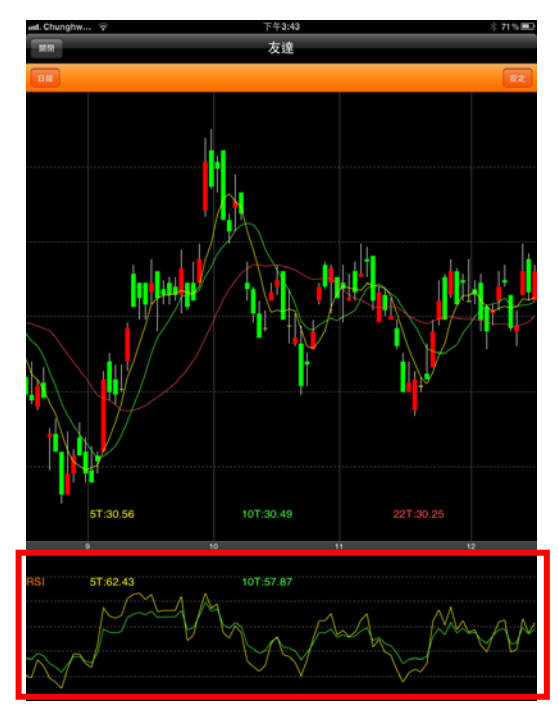

※點選副圖之區塊,可直接切換指標 VOL/RSI/KD/MACD/PSY

### 三、指標參數設定

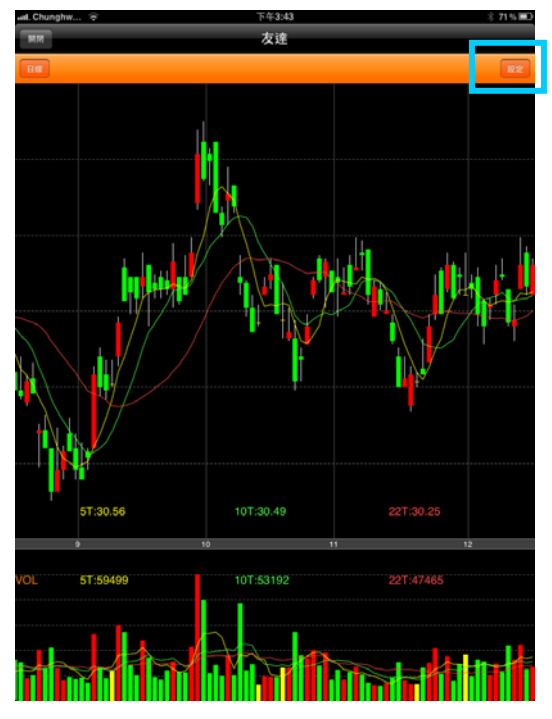

1.點選次列右側【設定】,可進入指標參數設 定畫面

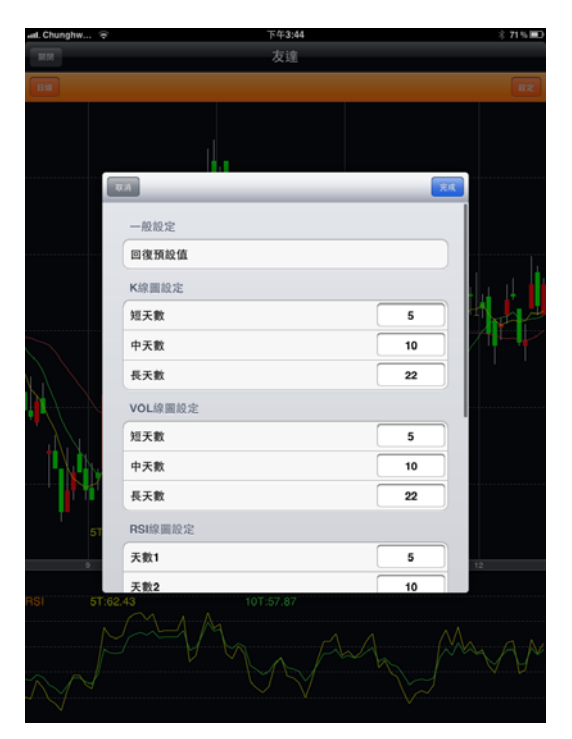

2.選取指標之參數値處,做參數値之調整 設定

四、線圖縮放

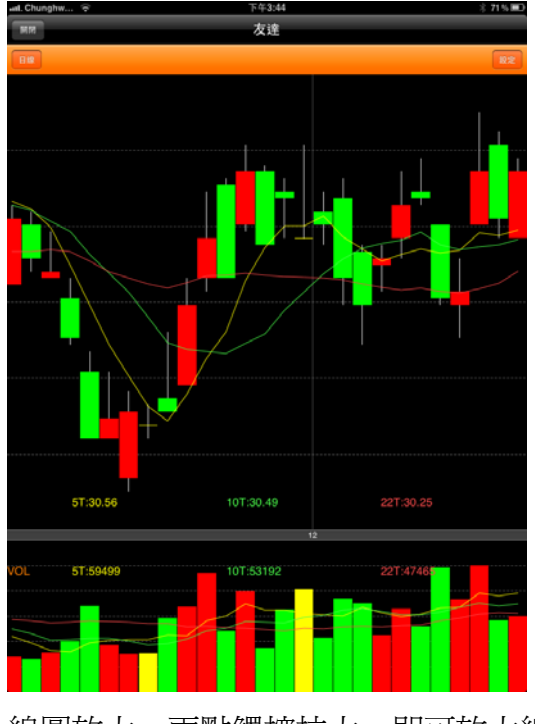

線圖放大-兩點觸控拉大,即可放大線圖

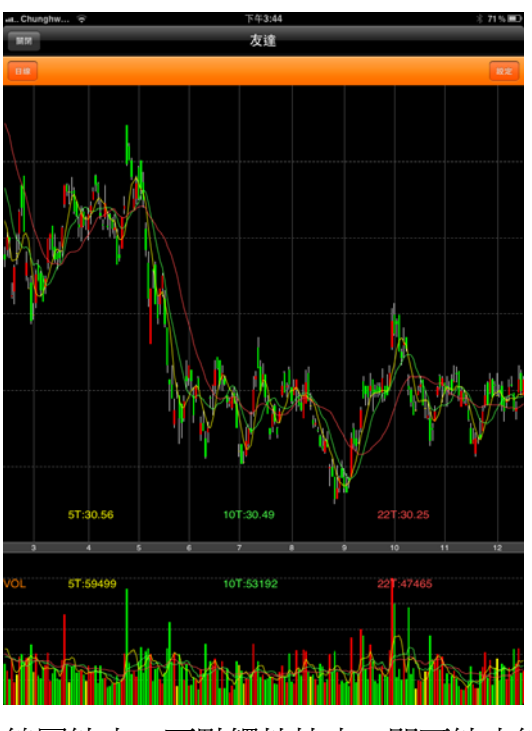

### 五、橫置觀看畫面

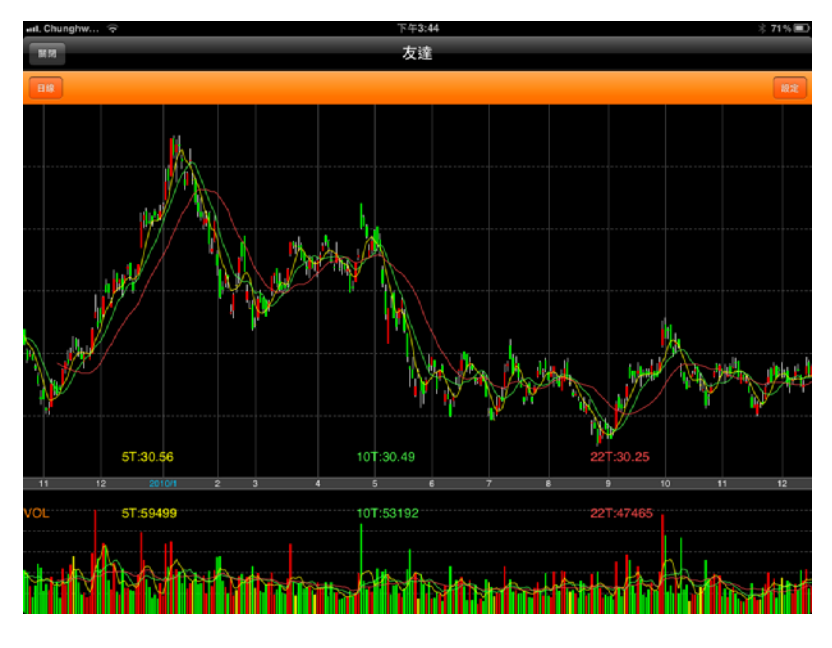

# 報價資訊

### 一、類股報價

|            | 下午3:45 | 3 71% ■ |
|------------|--------|---------|
|            | 類股報價   |         |
| Q 請輸入股號或股名 |        | Ref     |
| 上市         |        | >       |
| 上櫃         |        | >       |
| 產業股        |        | >       |
| 集團股        |        | >       |
| 概念股        |        | >       |
| 期貨         |        | >       |
| 選擇權        |        | >       |
| 國際金融       |        | >       |
|            |        |         |

|  |  | a la dite | ()<br>R + 8 = 2 | <b>B</b><br>FARE |
|--|--|-----------|-----------------|------------------|

| aut. Chunghw 🖓 |       |          | 下午3:45 |       |      | \$ 71% 📼 |
|----------------|-------|----------|--------|-------|------|----------|
| 上市             |       | <b>^</b> | 塑膠工業   | •     |      |          |
| 名稱             | 買進    | 賣出       | 成交     | 總量    | 漲跌   | 幅度       |
| 台塑             | 95.90 | 96.00    | 96.00  | 13045 | 1.80 | 1.91%    |
| 南亞             | 71.80 | 71.90    | 71.90  | 10663 | 1.50 | 2.13%    |
| 台聚             | 28.95 | 29.00    | 29.00  | 29101 | 1.15 | 4.13%    |
| 華夏             | 12.50 | 12.55    | 12.55  | 9101  | 0.25 | 2.03%    |
| 三芳             | 34.50 | 34.80    | 34.50  | 461   | 0.40 | 1.15%    |
| 亞聚             | 41.30 |          | 41.30  | 14954 | 2.70 | 6.99%    |
| 台達化            | 12.95 | 13.00    | 12.95  | 5764  | 0.15 | 1.17%    |
| 台苯             | 14.00 | 14.05    | 14.05  | 7442  | 0.35 | 2.55%    |
| 國喬             | 18.90 | 18.95    | 18.90  | 27267 | 0.35 | 1.89%    |
| 國喬特            | 20.05 | 20.10    | 20.05  | 51    | 0.35 | 1.78%    |
| 聯成             | 24.05 | 24.10    | 24.10  | 18557 | 1.10 | 4.78%    |
| 中石化            | 29.40 | 29.45    | 29.45  | 19994 | 0.55 | 1.90%    |
| 達新             | 25.50 | 25.70    | 25.70  | 127   | 0.10 | 0.39%    |
| 上曜             | 14.30 | 14.50    | 14.30  | 1132  | 0.85 | 5.61%    |
| 東陽             | 46.30 | 46.35    | 46.30  | 4305  | 0.90 | 1.91%    |
| 大洋             | 24.10 | 24.15    | 24.15  | 336   | 0.10 | 0.42%    |
| 永裕             | 27.75 | 27.90    | 27.90  | 603   | 0.35 | 1.27%    |
| 地球             | 20.10 | 20.15    | 20.15  | 632   | 0.45 | 2.28%    |
| 恒大             | 24.65 | 24.70    | 24.70  | 85    | 0.05 | 0.20%    |
| 台化             | 97.50 | 97.60    | 97.50  | 21691 | 2.90 | 3.07%    |
| Æ              | - 666 | (**)     |        | 11    | (\$) | 8        |

1.點選底下快速鍵「類股報價」,可看到分類報 2.可觀看所需之分類報價 價選單,切換欲觀看之報價類別

| und Chungher 😤 |    |   |    | 下午3:45 |   |   | \$ 71% <b>B</b> D |
|----------------|----|---|----|--------|---|---|-------------------|
| -              |    |   |    | 上市     |   |   |                   |
| Q 請單人服管或股名     | _  |   |    |        |   |   | TR.               |
| 指數類            |    |   |    |        |   |   | >                 |
| 受益憑證           |    |   |    |        |   |   | >                 |
| 受益憑證REITs      |    |   |    |        |   |   | >                 |
| 指數股票型基金        |    |   |    |        |   |   | >                 |
| 認購(售)權證        |    |   |    |        |   |   | >                 |
| 水泥工業           |    |   |    |        |   |   | >                 |
| 食品工業           |    |   |    |        |   |   | >                 |
| 型膠工業           |    |   |    |        |   |   | >                 |
| 紡繊纖維           |    |   |    |        |   |   | >                 |
| 電機機械           |    |   |    |        |   |   | >                 |
| 電器電纜           |    |   |    |        |   |   | >                 |
| 玻璃陶瓷           |    |   |    |        |   |   | >                 |
| 造紙工業           |    |   |    |        |   |   | >                 |
| 銅鐵工業           |    | _ |    |        |   |   | >                 |
|                | Â1 |   | 13 | Ó      | 3 | æ |                   |

3.亦支援橫置觀看及操作

| <u> </u> |   | 440 | イヒ |
|----------|---|-----|----|
| <u> </u> | ` | 刔   | 貝  |

| mit on any mit of |        |        | 1.1.0.40 |       |      |           | l |
|-------------------|--------|--------|----------|-------|------|-----------|---|
| RR                |        | A      | 近月       | T     |      |           | 1 |
| 名稱                | 買進     | 賣出     | 成交       | 總量    | 漲跌   | 幅度        |   |
| 台指近               | 8726   | 8727   | 8726     | 45530 | 11   | 0.13%     |   |
| 小台近               | 8726   | 8727   | 8727     | 22478 | 10   | 0.11%     |   |
| 櫃買近               | 142.55 | 145.85 | 143.05   | 158   | 1.2  | 0.83%     |   |
| 非金電近              | 11487  | 11490  | 11490    | 543   | 73   | 0.64%     |   |
| 電子近               | 338.9  | 338.95 | 338.95   | 3180  | 1.85 | 0.54%     |   |
| 金融近               | 931.2  | 931.4  | 931.2    | 4884  | 3.2  | 0.34%     |   |
| 台50近              | 5894   | 5988   |          |       |      |           |   |
| 摩台近               | 310.1  | 312.9  |          |       |      |           |   |
| 台黄近               | 5147   | 5152   | 5150     | 310   | 29   | 0.56%     |   |
| 美黃近               | 1392.2 | 1544   |          |       |      |           |   |
| 利率近               | 99.055 | 99.99  |          |       |      |           |   |
| 債券近               |        |        |          |       |      |           |   |
| 南亞期近              | 69.2   | 75.2   |          |       |      |           |   |
| 中鋼期近              | 30     | 32.1   | 32.1     | 4     | 0.25 | 0.78%     |   |
| 聯電期近              | 16.15  | 16.2   | 16.2     | 73    | 0.1  | 0.62%     |   |
| 台積期近              | 69.8   | 70     | 69.9     | 39    | 0.8  | 1.16%     |   |
| 富邦期近              | 37.3   | 37.5   | 37.5     | 31    | 0.1  | 0.27%     |   |
| 台塑期近              | 87.6   | 95.7   | 95.4     | 1     | 1.3  | 1.38%     |   |
| 仁寶期近              | 38.65  | 38.9   | 38.75    | 17    | 0.55 | 1.40%     |   |
| 友達期近              | 30.45  | 30.8   | 30,95    | 128   | 0.3  | 0.98%     | ľ |
| <u>R</u>          | ~~~    |        |          | 11    | (S)  | <b>66</b> |   |

點選下方功能選單【期貨】,可觀看期貨報價

#### 三、選擇權

| ant. Chunghy | r 🗢  |      |      | 下午3:47 |          |     |     | 才 70% 💷 |
|--------------|------|------|------|--------|----------|-----|-----|---------|
| 121712       |      |      | -    | 台指權    |          |     |     | 12 月    |
| 總量           | 成交   | 賣出   | 買進   | 履約價    | 買進       | 賣出  | 成交  | 總量      |
|              |      | 2140 | 2120 | 6600   | •        | 0.5 | 0.2 | 38      |
| -            |      | 2040 | 2010 | 6700   | -        | 0.2 | 0.1 | 21      |
| -            |      | 1940 | 1910 | 6800   | -        | 0.6 | 0.7 | 72      |
| -            |      | 1840 | 1810 | 6900   | -        | 0.6 | 0.1 | 20      |
| -            |      | 1740 | 1710 | 7000   |          | 0.2 | 0.1 | 239     |
| -            |      | 1640 | 1610 | 7100   | •        | 0.2 | 0.1 | 220     |
| 4            | 1510 | 1540 | 1510 | 7200   | •        | 0.1 | 0.1 | 322     |
| 8            | 1410 | 1440 | 1420 | 7300   | •        | 0.2 | 0.1 | 224     |
| •            |      | 1520 | 1140 | 7400   | •        | 0.2 | 0.1 | 236     |
|              |      | 1610 | 1040 | 7500   | •        | 0.2 | 0.1 | 281     |
| -            |      | 1190 | 1120 | 7600   | -        | 0.2 | 0.1 | 530     |
| 1            | 1030 | 1090 | 820  | 7700   | •        | 0.2 | 0.1 | 381     |
| 104          | 910  | 930  | 920  | 7800   | •        | 0.1 | 0.1 | 456     |
| 51           | 830  | 830  | 820  | 7900   | •        | 0.1 | 0.1 | 526     |
| 32           | 725  | 730  | 725  | 8000   | •        | 0.2 | 0.2 | 302     |
| 72           | 630  | 630  | 620  | 8100   | •        | 0.2 | 0.2 | 495     |
| 256          | 530  | 530  | 525  | 8200   | •        | 0.2 | 0.1 | 790     |
| 873          | 428  | 428  | 427  | 8300   |          | 0.2 | 0.2 | 1438    |
| 1232         | 328  | 328  | 327  | 0400   |          | 0.2 | 0.1 | 1951    |
| 3519         | 228  | 228  | 227  | 8500   | <u>.</u> | 0.2 | 0.2 | 1691    |
| Č.           | <    | 8    | 4    |        |          | (\$ | 5)  | 8       |

### 1.點選下方功能選單【選擇權】,即可觀看選擇 權報價

### 財經新聞

| REE IN TH                            | 台灣股市                                  |      |
|--------------------------------------|---------------------------------------|------|
| 2010/12/15 15:                       | 00-08                                 |      |
| 弱勢美元+3                               | 医冬 棉價漲勢又起 新纖成集團作帳領頭羊                  |      |
| 2010/12/15 14                        | 50:02                                 |      |
| 瑞信台灣投資                               | 論壇元月中開跑 23家確定與會廠商為指標                  |      |
| 2010/12/15 14:                       | 43:45                                 |      |
| 顧德投顧盤後                               | - 三日內中長紅                              |      |
| 2010/12/15 14:                       | 41:39                                 |      |
| 乾景投顧盤後                               | - 大膽作多的外資對上保守的內資,誰會是贏家?               |      |
| 2010/12/15 14:                       | 35:36                                 |      |
| 台股盤後-台                               | 幣升期指結算 塑化資產當家 尾盤翻紅站上8750              |      |
| 2010/12/15 14:                       | 13:19                                 |      |
| 顧德投盤後 -                              | 鬼異費半、好壞參半                             |      |
| 2010/12/15 12:                       | 40:51                                 |      |
| Best Buy財幸                           | 收後 墙信看好電子股3族群續熱 推薦8檔                  |      |
| 2010/12/15 12:                       | 20:08                                 |      |
| 〈分析〉 孤独                              | 識升 新台幣只是配用 土用人氏幣遠泛登場!                 |      |
| 2010/12/15 12:<br>Its Folk Bit Bit # | 10:02<br>版・ ム教在想像 乙活絲動 衛期00001時間 知2修併 |      |
| 康和尼聯陳志                               | 值·古常红癜电于深变数 衡器9000 脑递就2 除件            |      |
| 2010/12/15 11:                       | 55.06<br>INB股杂例 绘创落带十日                |      |
| 相口性病病学科                              | ND版主图 峰砌角序入间<br>50:03                 |      |
| 会盼般由 - 新                             | 合憋再目2字頭 出雲子轉進全融債產股                    |      |
| 2010/12/15 11-                       | 20-36                                 |      |
| 台耀化墨诵调                               | 上市董事會 明年3/1掛牌交易                       |      |
| 2010/12/15 11:                       | 25:43                                 |      |
| PCB與觸控類                              | 假股明顯跌勢 外資:先注意籌碼變化                     |      |
| 2010/12/15 11:                       | 15:05                                 |      |
| 仲琦接獲葡萄                               | 「牙第一大MSO訂單 股價報喜 早盤升逾半根停板              |      |
| 2010/12/15 11:                       | 05:10                                 |      |
| 新台幣2字頭                               | 來臨 資金狂潮湧進金融股 類股指數上看千點                 |      |
| 2010/12/15 10:                       | 45:04                                 |      |
| 瞄準南岸生醫                               | 操搭橋商機 懷特攜手扶陞進軍大陸                      |      |
| 2010/12/15 10:                       | 35:12                                 |      |
| 〈分析〉外資                               | t連頁台股、大空期貨 力抗新台幣柳樹!                   |      |
| 2010/12/15 10:                       | SO:10                                 |      |
| 新台幣狂升 P                              | 內介質芬問営業儘猛盯黑松瞧                         |      |
| 2010/12/15 10:                       | 25.07                                 |      |
| 如泥漆翼上度                               | 月百讲人座信王楠, 鑽人各戶 救務 明年獲利借增              | _    |
| <u>ب</u> ه                           |                                       | 8    |
| 0.8 % (2                             | SENS CHOIC PRESS SUCH ENDS            | 系統指定 |

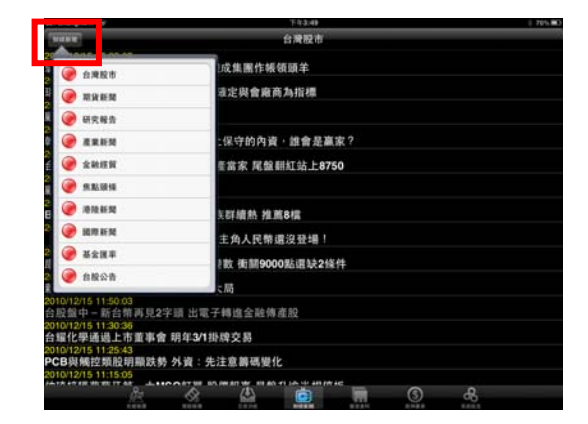

1.點選下方功能選單【財經新聞】,即可觀看該 2.點選左上【財經新聞】鈕,可由彈出之 類別之新聞標題。點選標題後可看其內文

新聞分類選單,切換欲觀看之類別

# 盤後資料

| ingh<br>t#i | W 후          | -         | -       | <sup>下午3:50</sup><br>資券餘額 | -        |          |
|-------------|--------------|-----------|---------|---------------------------|----------|----------|
| 2010<br>上市  | 1214<br>覺券餘額 |           |         |                           |          |          |
| 資券<br>餘額    | 今日<br>餘額     | 前日<br>餘額  | 差額      | 買進                        | 寶出       | 現償       |
| (資<br>篤張)   | 1643.2650    | 1643.5392 | -0.2742 | 88.0077                   | 87.6067  | 0.6752   |
| 遺<br>億元)    | 3099.1251    | 3101.8662 | -2.7411 | 183.9621                  | 185.3797 | 7 1.3235 |
| ≜券<br>萬張)   | 69.9202      | 70.6833   | -0.7631 | 3.7682                    | 3.3923   | 0.3872   |
| 2010<br>上櫃i | 1214<br>쥩券餘額 |           |         |                           |          |          |
| 資券<br>餘額    | 今日<br>餘額     | 前日<br>餘額  | 差額      | 買進                        | 寶出       | 現償       |
| 独資<br>(萬張)  | 345.6140     | 344.3958  | +1.2182 | 18.7163                   | 17.4024  | 0.0957   |
| 独資<br>億元)   | 677.1001     | 675.1834  | +1.9167 | 39.2710                   | 37.1473  | 0.2069   |
| ≜券<br>萬張)   | 9.2440       | 9.3648    | -0.1208 | 0.5503                    | 0.4744   | 0.0449   |

| Å     | ~    | <u> </u> | ŏ    |       | ٢    | æ    |
|-------|------|----------|------|-------|------|------|
| 0.849 | 单松轮供 | 交易功能     | 财任新闻 | 59.81 | 经仲基本 | 系统社会 |

資料內容

|                         |          |         |         | P.       | -6:15  |     | 3 | 没有住死尾 |
|-------------------------|----------|---------|---------|----------|--------|-----|---|-------|
| BRRH                    |          |         |         | 資券       | 餘額     |     |   | C     |
| 资券餘額                    |          |         |         |          |        |     |   |       |
| 📀 法人買賣超金額               | A        |         | 買進      | 賣出       | 現償     |     |   |       |
| 📀 三大法人買賣却               | 8        |         | 42 5417 | 45 9267  | 0 7612 |     |   |       |
| 📀 上市法人買賣却               | 8        |         | 43.5417 | 43.8207  | 0.7612 |     |   |       |
| 📀 上櫃法人買賣却               | 8        |         | 99.6529 | 100.6916 | 1.3895 |     |   |       |
| 🧐 上市土洋對做書               | ę        |         | 3.1412  | 2.4504   | 0.2457 |     |   |       |
| 📀 上櫃土洋對做書               | Ę        |         |         |          |        |     |   |       |
| 📀 上市融資變化排               | 타行       |         |         |          |        |     |   |       |
| 上市融券變化排 上市融券變化排 上櫃融資變化排 | 肺行       | _       | 買進      | 寶出       | 現償     |     |   |       |
| (萬張) 520.9342 3         | 520.1238 | +0.8104 | 10.9760 | 9.9972   | 0.1684 |     |   |       |
| 融資<br>(億元) 637.4527 (   | 535.4923 | +1.9604 | 23.3268 | 21.0431  | 0.3233 |     |   |       |
| 融券<br>(萬張) 4.6719 4     | 4.8851   | -0.2132 | 0.5474  | 0.4658   | 0.1316 |     |   |       |
| ð                       | 2        | \$      | 4       |          | Ď      | (\$ | æ |       |

3.亦支援橫置

1.點選下方功能選單【盤後資料】,即可觀看盤後 2.點選左上【盤後資料】鈕,可由彈出之 選單,切換欲觀看之類別

# 股神贏家

| ant. Chunghy            | v 🗢    |           |       |          | 下年3:51      |               |              | ∦ 70% 📼  |
|-------------------------|--------|-----------|-------|----------|-------------|---------------|--------------|----------|
| 股神難家                    |        |           |       | 短        | 線多頭         |               |              | C        |
| <ul> <li>短線多</li> </ul> | ,頭 201 | )/12/14   |       |          |             |               |              |          |
| 股名                      | 本益比    | 同業<br>本益比 | EPS   | 每股<br>淨值 | 短線方向<br>(周) | 中線方向<br>(季)   | 長線方向<br>(半年) | 指標<br>提示 |
| 英誌                      | 0.00   | 37.7      | -0.07 | 4.19     | ↑趨勢向上       | ↑趨勢向上         | ↑趨勢向上        | △買進      |
| 晉倫                      | 27.02  | 18.4      | 2.68  | 14.59    | ↑趨勢向上       | ↑趨勢向上         | ↑趨勢向上        | △買進      |
| 銘異                      | 16.24  | 37.7      | 4.29  | 24.80    | ↑趨勢向上       | ↑趨勢向上         | ↑趨勢向上        | △買進      |
| 加捷                      | 133.20 | 32.6      | 0.19  | 12.60    | ↑趨勢向上       | ↑趨勢向上         | ↑趨勢向上        | △買進      |
| <u>鴻松</u>               | 0.00   | 22.2      | -0.35 | 5.08     | ↑趨勢向上       | ↑趨勢向上         | ↑趨勢向上        | △買進      |
| 先進光                     | 87.65  | 47.2      | 0.15  | 10.53    | ↑趨勢向上       | ↑趨勢向上         | ↑趨勢向上        | △買進      |
| 東浦                      | 10.08  | 22.2      | 2.02  | 12.95    | ↑趨勢向上       | ↑趨勢向上         | ↑趨勢向上        | △買進      |
| 大漢                      | 48.42  | 11.1      | 1.89  | 11.59    | ↑趨勢向上       | ↑趨勢向上         | ↑趨勢向上        | △買進      |
| 巨虹                      | 0.00   | 14.4      | -1.22 | 8.80     | ↑趨勢向上       | ↑趨勢向上         | ↑趨勢向上        | △買進      |
| 上曜                      | 0.00   | 10.5      | -0.31 | 11.92    | ↑趨勢向上       | ↑趨勢向上         | ↑趨勢向上        | △買進      |
| 南璋                      | 0.00   | 16.6      | -0.97 | 10.61    | ↑趨勢向上       | ↑趨勢向上         | ↑趨勢向上        | △買進      |
| 晟銘電                     | 32.21  | 37.7      | 0.81  | 12.18    | ↑趨勢向上       | ↑趨勢向上         | ↑趨勢向上        | △買進      |
| 誠研                      | 32.38  | 37.7      | 1.01  | 13.17    | ↑趨勢向上       | ↑趨勢向上         | ↑趨勢向上        | △買進      |
| 國眾                      | 12.05  | 21.2      | 1.30  | 11.84    | ↑趨勢向上       | ↑趨勢向上         | ↑趨勢向上        | △買進      |
| 富堡                      | 12.86  | 30.5      | 2.75  | 19.30    | ↑趨勢向上       | ↑趨勢向上         | ↑趨勢向上        | △買進      |
| 合正                      | 0.00   | 19.6      | 0.11  | 9.55     | ↑趨勢向上       | ↑趨勢向上         | ↑趨勢向上        | △買進      |
| 英格爾                     | 56.70  | 19.6      | 4.05  | 29.99    | ↑趨勢向上       | ↑趨勢向上         | ↑趨勢向上        | △買進      |
| 雙鴻                      | 28.88  | 18.4      | 0.71  | 11.62    | ↑趨勢向上       | ↑趨勢向上         | ↑趨勢向上        | △買進      |
| 森鉅                      | 27.10  | 30.5      | 1.14  | 16.41    | ↑趨勢向上       | ↑趨勢向上         | ↑趨勢向上        | △買進      |
| 玉晶光                     | 0.00   | 56.4      | 0.29  | 34.47    | ↑趨勢向上       | ↑趨勢向上         | ↑趨勢向上        | △買進      |
| 志遠                      | 10.30  | 36.5      | 3.35  | 15.99    | ↑趨勢向上       | ↑趨勢向上         | ↑趨勢向上        | △買進      |
| 巨擘                      | 0.00   | 47.2      | -2.63 | 14.46    | ↑趨勢向上       | ↑趨勢向上         | ↑趨勢向上        | △買進      |
|                         | 0.00   |           | 240   | 10.14    |             | + 191 00 cf 1 | · 191.00.0   |          |
| <u>, (12</u>            |        | NN N N    | 20.04 |          | REER        | N R R R       | No.          | ARE A    |

1.點選下方功能選單【股神贏家】,即可觀看各2.點選左上【股神贏家】鈕,可由彈出之項選股內容選單,切換欲觀看之類別

|   |            | 3G                 |       |       |       | 下午6:16        |                | 卡波          | 有在充電 🚍             |
|---|------------|--------------------|-------|-------|-------|---------------|----------------|-------------|--------------------|
| 1 | 经种意家       |                    |       |       | 短     | I線多頭          |                |             | C                  |
|   | 決留書        | 8.8Q-              | _     | _     | J     |               |                |             |                    |
|   |            | n 40 47 115        |       |       | Z Z   | 短線方向          | 中線方向           | 長線方向        | 指標                 |
| ł |            | 11/1 <b>3</b> - 10 |       |       | 1     | (周)           | (李)            | (半年)        | 提示                 |
| 1 | ۶ 🌝        | 自線空頭               |       |       | P     | ↑趨勢回上         | ↑趨勢回上          | ↑趨勢回上       | △買進                |
| 1 | 6 6        | 6頭回檔               |       |       | 2     | ↑趨勢回上         | ↑ 選勢回上         | ↑趨勢回上       | △買進                |
| 1 | 60 s       | 包方反彈               |       |       | 4     | ↑趨勢向上         | ↑趨勢向上          | ↑趨勢向上       | △買進                |
| 1 | 0.         | Lite & on          |       |       | 5     | ↑趨勢向上         | ↑趨勢向上          | ↑趨勢向上       | △買進                |
| 1 |            | CHIP DO HAC        |       |       | 2     | ↑趨勢向上         | ↑趨勢向上          | ↑趨勢向上       | △買進                |
| 1 | <b>1</b>   | 線空頭                |       |       | 6     | ↑趨勢向上         | ↑趨勢向上          | ↑趨勢向上       | △買進                |
| 1 | 财務道        | 乳股                 |       |       | 4     | ↑趨勢向上         | ↑趨勢向上          | ↑趨勢向上       | △買進                |
| 1 | <b>0</b> 3 | 主方位绩值              | E     |       | 1     | ↑趨勢向上         | ↑趨勢向上          | ↑趨勢向上       | △買進                |
| 1 | 6          | r dið ásk Ann Ma   | 5     |       | 3     | ↑趨勢向上         | ↑趨勢向上          | ↑趨勢向上       | △買進                |
| 1 |            | x 26 194 196.03    | •     |       | 4     | ↑趨勢向上         | ↑趨勢向上          | ↓趨勢向下       | △買進                |
|   |            | 100000             | 21.0  | 1.50  | 10.18 | ↑趨勢向上         | ↑趨勢向上          | ↑趨勢向上       | △買進                |
|   | 豪勉         | 12.08              | 19.6  | 4.13  | 17.88 | ↑趨勢向上         | ↑趨勢向上          | ↑趨勢向上       | △買進                |
|   | 瑞利         | 17.33              | 190.8 | 0.56  | 11.68 | ↑趨勢向上         | ↑趨勢向上          | ↑趨勢向上       | △買進                |
|   | 宣德         | 0.00               | 22.8  | -0.38 | 7.03  | ↑趨勢向上         | ↑趨勢向上          | ↑趨勢向上       | △買進                |
|   | 晶宇         | 0.00               | 30.0  | -0.70 | 6.68  | ↑趨勢向上         | ↑趨勢向上          | ↑趨勢向上       | △買進                |
|   | 致茂         | 18.96              | 20.6  | 5.05  | 20.53 | ↑趨勢向上         | ↑趨勢向上          | ↑趨勢向上       | △買進                |
|   | 長天         | 0.00               | 19.6  | -0.95 | 6.55  | ↑趨勢向上         | ↑趨勢向上          | ↑趨勢向上       | △買進                |
|   | 宏達電        | 24.82              | 13.3  | 48.49 | 79.29 | ↑趨勢向上         | ↑趨勢向上          | ↑趨勢向上       | △買進                |
|   | 台橡         | 16.73              | 14.9  | 5.05  | 18.80 | ↑趨勢向上         | ↑趨勢向上          | ↑趨勢向上       | △買進                |
|   | 美德醫        | 0.00               |       |       |       | ↑趨勢向上         | ↑趨勢向上          | ↑趨勢向上       | △買進                |
|   | 工信         | 0.00               | 10.7  | 0.53  | 11.82 | ↑趨勢向上         | ↑趨勢向上          | ↑趨勢向上       | △買進                |
|   | 匯僑         | 12.75              | 12.7  | 1.31  | 12.32 | ↑趨勢向上         | ↑趨勢向上          | ↑趨勢向上       | △買進                |
|   | ()<br>()   | 20.21              | A12.0 | 2.05  | 25.00 | - Horak cho L | A HER ARE INC. | A ANAL COLT | 1                  |
|   | <u>(R</u>  |                    |       |       |       |               | SURRE          | S RHAR      | <b>об</b><br>Калаг |

2.點選左上【股神贏家】鈕,可由彈出之選單,切換欲觀看之類別※可選擇6項【決策選股】及9項【財務選股】

| at.中華電信                                                                                                    | 30                |        |       |       |             | 下午6:16      |              |      |       |          | 1 派有在先年 |     |
|----------------------------------------------------------------------------------------------------|-------------------|--------|-------|-------|-------------|-------------|--------------|------|-------|----------|---------|-----|
| THEF                                                                                                    |                   |        |       |       |             | 短線多頭        |              |      |       | -        | _       | C   |
| 決策選                                                                                                    | .股<br>.線多頭        |        |       |       | 短線方向<br>(周) | 中線方向<br>(季) | 長線方向<br>(半年) | 指標提示 | 天數    | 進場<br>成本 | 收盤價     | 181 |
| <b>()</b> 30                                                                                                    | 線空頭               |        |       | 5     | †趨勢向上       | ↑趨勢向上       | †趨勢向上        | △買進  | 6天    | 12.00    | 12.95   | 1   |
| 0 8                                                                                                    | 頭回檔               |        |       | 2     | †趨勢向上       | †趨勢向上       | †趨勢向上        | △買進  | 8天    | 9.08     | 11.45   |     |
| 0 0                                                                                                    | ***               |        |       | 1     | †趨勢向上       | ↑趨勢向上       | †趨勢向上        | △寶進  | 4天    | 100.00   | 118.00  | 9   |
|                                                                                                    | 77.04.94          |        |       | 5     | †趨勢向上       | †趨勢向上       | †趨勢向上        | △買進  | 10天   | 132.50   | 154.50  | 12  |
| 10 R                                                                                                    | 線多頭               |        |       | 2     | *趨勢向上       | †趨勢向上       | †趨勢向上        | △買進  | 12天   | 42.40    | 49.75   | 4   |
| 🧿 д                                                                                                    | 線空頭               |        |       | 6     | †趨勢向上       | †趨勢向上       | †趨勢向上        | △買進  | 9天    | 8.94     | 10.30   |     |
| 财務道                                                                                                    | 股                 |        |       | 4     | †趨勢向上       | †趨勢向上       | †趨勢向上        | △買進  | 8天    | 51.50    | 60.20   | 5   |
| 0 4                                                                                                    | 方位捕使              |        |       |       | †趨勢向上       | ↑趨勢向上       | †趨勢向上        | △買進  | 4天    | 12.10    | 13.25   | 1   |
| 0                                                                                                    |                   |        |       | 3     | †趨勢向上       | ↑趨勢向上       | †趨勢向上        | △買進  | 11天   | 21.00    | 25.30   | 2   |
| 4 11                                                                                                    | 1967 PART THE PER | е.<br> |       | 4     | †趨勢向上       | ↑趨勢向上       | 1趨勢向下        | △買進  | 8天    | 44.15    | 51.10   | 4   |
| <b>L</b> <u><u><u></u><u></u><u></u><u></u><u></u><u></u><u></u><u></u><u></u><u></u><u></u><u></u><u></u><u></u><u></u><u></u><u></u><u></u></u></u> | 地景示所              | 210    | 1150  | 10118 | ↑趨勢向上       | †趨勢向上       | ↑趨勢向上        | △買進  | 26天   | 14.40    | 24.00   | 2   |
| 豪勉                                                                                                    | 12.08             | 19.6   | 4.13  | 17.88 | *趨勢向上       | †趨勢向上       | †趨勢向上        | △買進  | 11天   | 31.70    | 38.05   | 3   |
| 瑞利                                                                                                    | 17.33             | 190.8  | 0.56  | 11.68 | ↑趨勢向上       | †趨勢向上       | ↑趨勢向上        | △實進  | 10天   | 8.65     | 10.05   |     |
| 宣德                                                                                                    | 0.00              | 22.8   | -0.38 | 7.03  | ;趨勢向上       | ↑趨勢向上       | †趨勢向上        | △貫進  | 10天   | 8.82     | 10.40   |     |
| 量主                                                                                                    | 0.00              | 30.0   | -0.70 | 6.68  | †趨勢向上       | ↑趨勢向上       | ↑趨勢向上        | △買進  | 7天    | 28.00    | 32.30   | 2   |
| 71.48                                                                                                    | 10.04             | A.     | 4     | 8     | 4           | Ó           |              | 3    | 10.77 | 8        | 04.00   | -   |

3.亦支援橫置觀看及操作。橫置時,分類選單即固定於左側

#### 證券下單

一、由主功能選單進入下單

| HUR DO    | e | 下午5:57<br>登券-委託回報<br>450-1375768 |       |      | 没有在九電 🛲 |
|-----------|---|----------------------------------|-------|------|---------|
|           | - |                                  |       |      |         |
| 86        | _ |                                  |       |      |         |
| 證券下單      | > | 原委託股數                            | 已成交股數 | 成交單價 | 已取消服    |
| 66E 785   |   |                                  |       |      |         |
| 證券-委託回報   | > |                                  |       |      |         |
| 證券-成交回報   | > |                                  |       |      |         |
| 證券-庫存查約   | > |                                  |       |      |         |
| 證券-對帳單查的  | > |                                  |       |      |         |
| 證券-當日交割試算 | > |                                  |       |      |         |
|           |   |                                  |       |      |         |
|           |   |                                  |       |      |         |

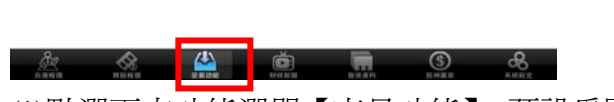

(1)點選下方功能選單【交易功能】,預設為開啓 委託查詢頁面。

(2)點選左上【交易功能】鈕,選擇「證券、期 貨下單」。

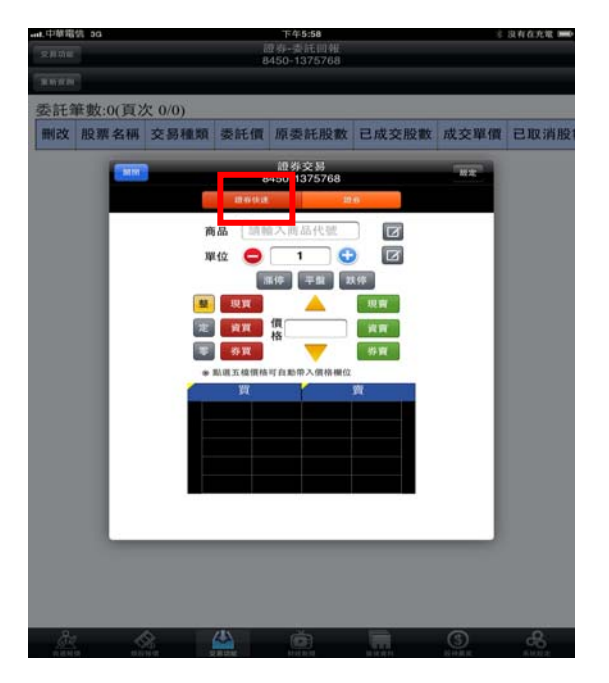

#### 證券快速:

(1)點選商品

(2) 輸入單位

(3)選擇盤別與輸入價格

(4)最後直接點選買賣別『現買』、『現賣』、『資 買』、『資賣』、『券買』、『券賣』即可下單。

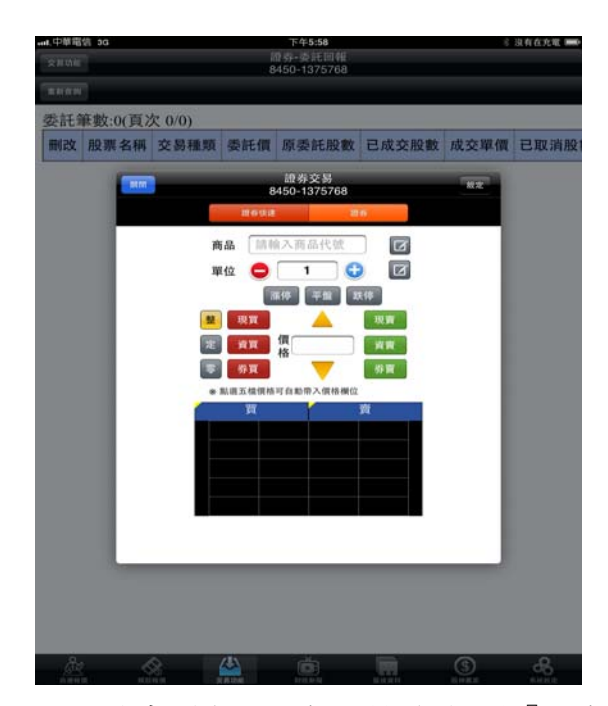

(3)此時畫面出現證券下單頁面,分『證券 快速』、『證券』。

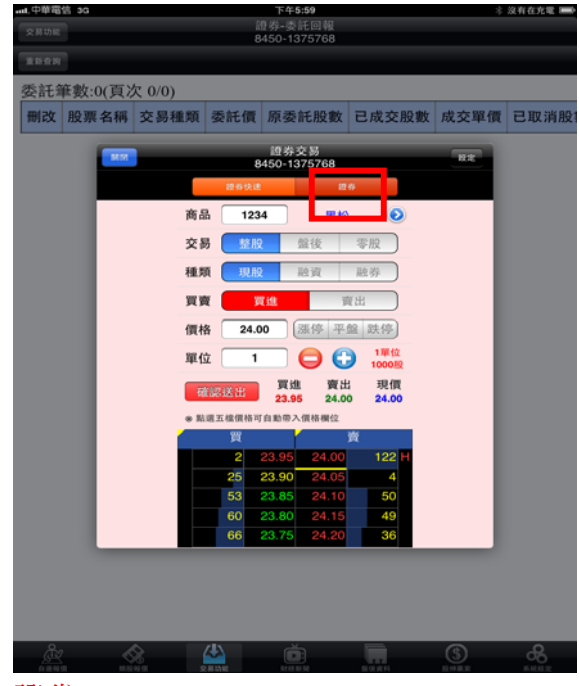

### 證券:

(1)點選商品或點選右側【>】查詢商品
(2)選擇交易別/種類/買賣別,輸入價格/單位,按【確認送出】鈕。
(2)按下【季託下買】知即喀唑季託買浴

(3)按下【委託下單】鈕即將此委託單送 出。

### 個人化設定說明

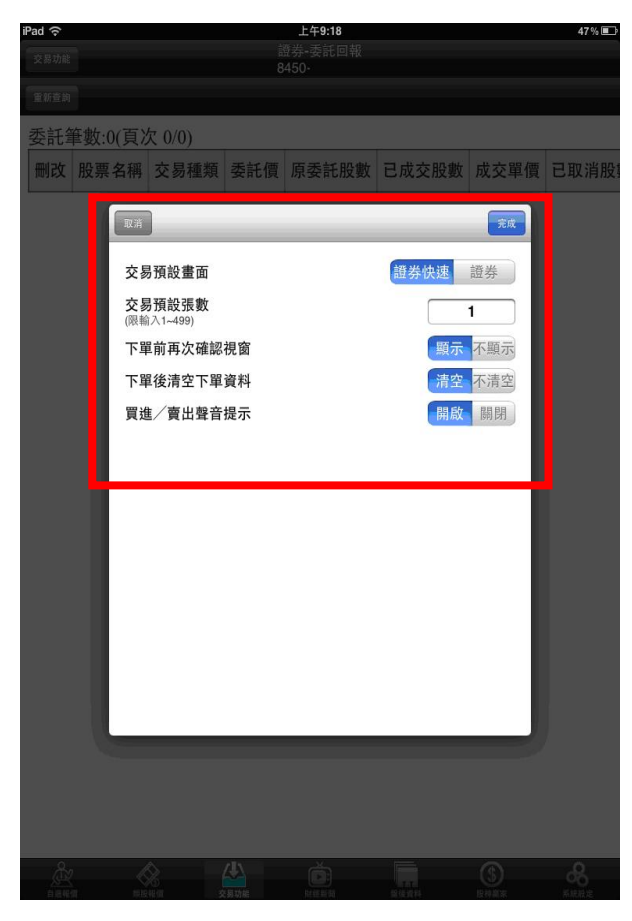

### 『下單 BAR』右上角『設定』:

目前系統預設『證券快速』下單 BAR 為預設値, 您可以依照自己喜好,進行下單 BAR 的預設調 整:

- (1) 交易預設畫面:可以選擇證券下單預設下單 BAR 為何者
- (2) 交易預設張數:預設數量
- (3) 下單前再次確認視窗
- (4) 下單後清空下單資料
- (5) 買進/賣出聲音提示

#### 單一 ID 開多戶帳號切換

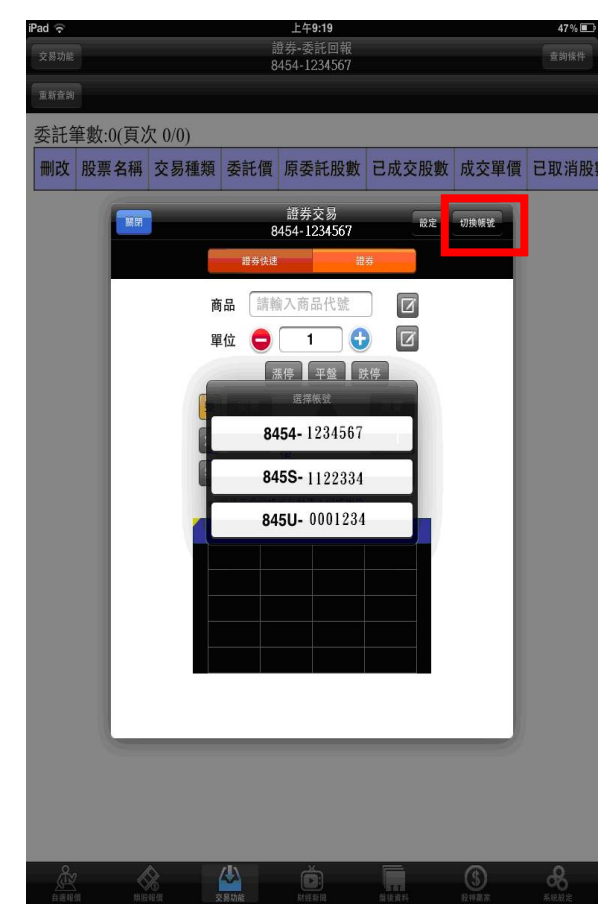

### 若您同一個身分證字號開立多個帳號: (1)下單 BAR 右上角會出現『切換帳號』。

(2)無論您是在下單或是查詢帳務,皆可以 進行切換與查詢。

#### 二、由行情報價下單

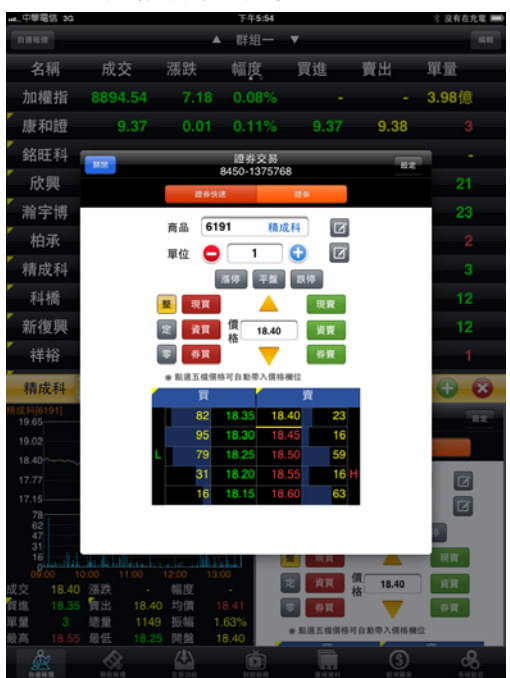

### 1.於行情報價頁面,點選『商品名稱』呼叫出下 單 BAR 進行下單。

### 證券帳務

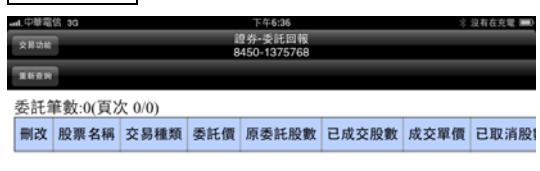

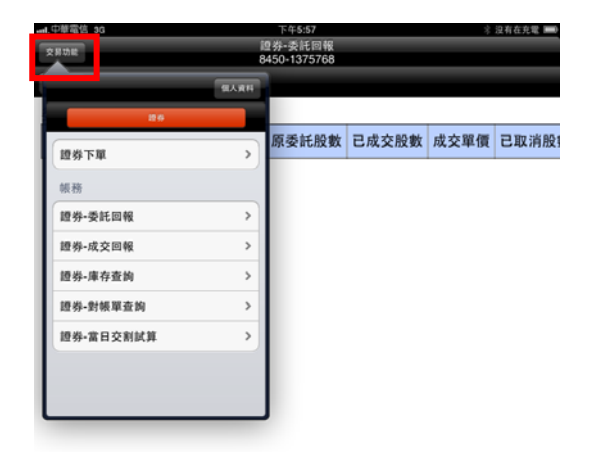

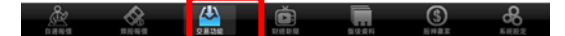

(1)點選下方功能選單【交易功能】,第一畫面為 (2)點選左上【交易功能】鈕,選擇證券選 委託回報。

單內含:委託回報、成交回報、庫存杳詢、 對帳單查詢、當日交割試算。

Ď 🛄 🔇

æ

|   | unil.中華電信 3G   | 下午6:00       | 注 沒有在充電 ■ |
|---|----------------|--------------|-----------|
|   | 0834           | 證券•成交回報      |           |
|   | XAME           | 8450-1375768 |           |
|   | 25±N           |              |           |
| Ì | 成交筆數:0(頁次 0/0) |              |           |
|   |                |              |           |

股票名稱 交易種類 成交股數 成交單價 成交日期 委託書號

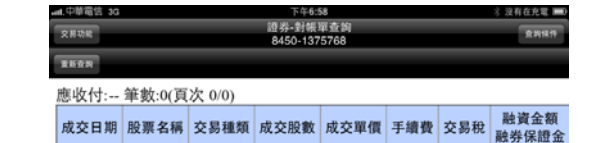

#### 🕅 🔗 🔛 😇 🛄 🕲 Kang

(3)點選左上【交易功能】鈕,選擇證券選單內 【成交回報】。

|   | al.中華電信 3G |      |       |      |      | 下午              | 5:00          |    |    |    | *  | 没有在充 | 2 <b>-</b> |
|---|------------|------|-------|------|------|-----------------|---------------|----|----|----|----|------|------------|
| 1 | 交易功能       |      |       |      |      | 證券-庫<br>8450-13 | 存查询<br>375768 |    |    |    |    |      |            |
| 1 | INCO       |      |       |      |      | 0400-11         | 10100         |    |    |    |    |      |            |
|   | 整戶維持       | 率: 筆 | 數:0() | 頁次 ( | )/0) |                 |               |    |    |    |    |      |            |
|   |            |      |       | 集    | 保    |                 |               | 融  | 資  |    |    | 融    | 券          |
|   | 股票名稱       | 垷價   | 昨餘    | 成買   | 成賣   | 今餘              | 昨餘            | 成買 | 成賣 | 今餘 | 昨餘 | 成買   | 成賣         |

| Å |  |  | <u>(</u> | <b>6</b><br>6 8 8 8 2 |
|---|--|--|----------|-----------------------|
|   |  |  |          |                       |

(4)點選左上【交易功能】鈕,選擇證券選 單內【對帳單查詢】。

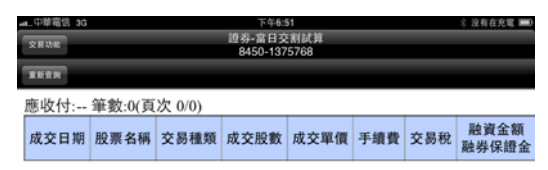

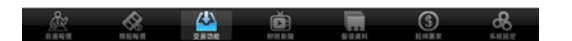

(5)點選左上【交易功能】鈕,選擇證券選單內 【庫存查詢】。

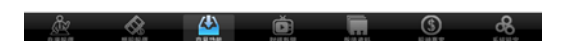

(6)點選左上【交易功能】鈕,選擇證券選 單內【當日交割試算】。

### 期權下單

一、由主功能選單進入下單

|          | 8589 |   |     |    |    |     |      |
|----------|------|---|-----|----|----|-----|------|
| 104      | ALIE |   |     |    |    |     |      |
| 期權下單     | >    | 權 | 買賣別 | 條件 | 倉別 | 委託價 | 原委託口 |
| 帳務       |      | E |     |    |    |     |      |
| 期權-委託回報  | >    | L |     |    |    |     |      |
| 期權-成交回報  | >    | L |     |    |    |     |      |
| 期權-留倉部位  | >    | L |     |    |    |     |      |
| 期權-帳務查詢  | >    | L |     |    |    |     |      |
| 期權-出入金查詢 | >    | L |     |    |    |     |      |
| 台幣權益數查詢  | >    |   |     |    |    |     |      |
| 美元權益數查詢  | >    |   |     |    |    |     |      |
|          |      |   |     |    |    |     |      |

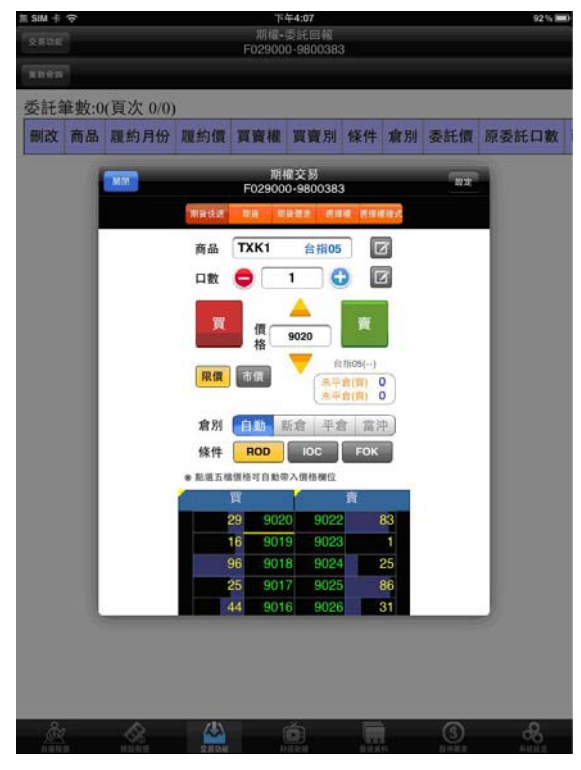

(1)點選下方功能選單【交易功能】(2)點選左上【交易功能】鈕,選擇「期權」頁籤的「期權下單」

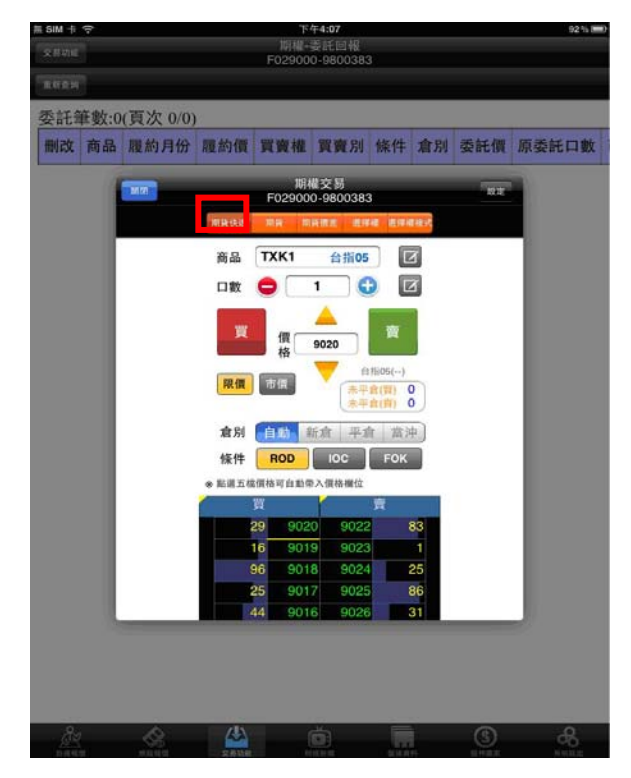

期貨快速: (1)點選商品 (2)輸入口數 (3)此時畫面出現期權下單頁面,分『期貨快速』、『期貨』、『期貨價差』、『選擇權』、『選 擇權複式』。

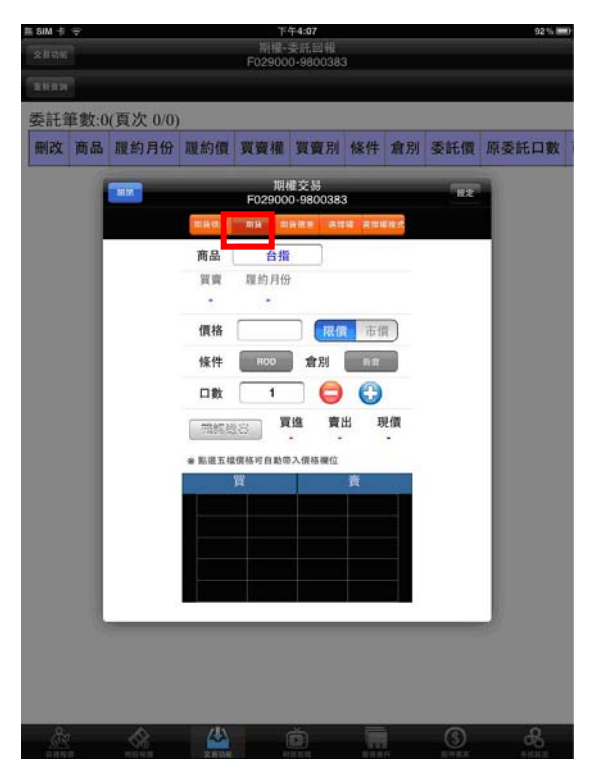

### 期貨:

- (1)點選商品
- (2)選擇買賣別與履約月份

(3) 輸入價格

(4)選擇倉別與條件

(5)最後直接點選買賣別『買』、『賣』即可下 單。

注意:未平倉查詢依據您所點選的商品,揭 示目前您該商品的未平倉口數,需要更新請 重新點選書面即可。

(3) 輸入價格

(4)選擇條件與倉別

(5)輸入口數

(6)「確認送出」進行下單

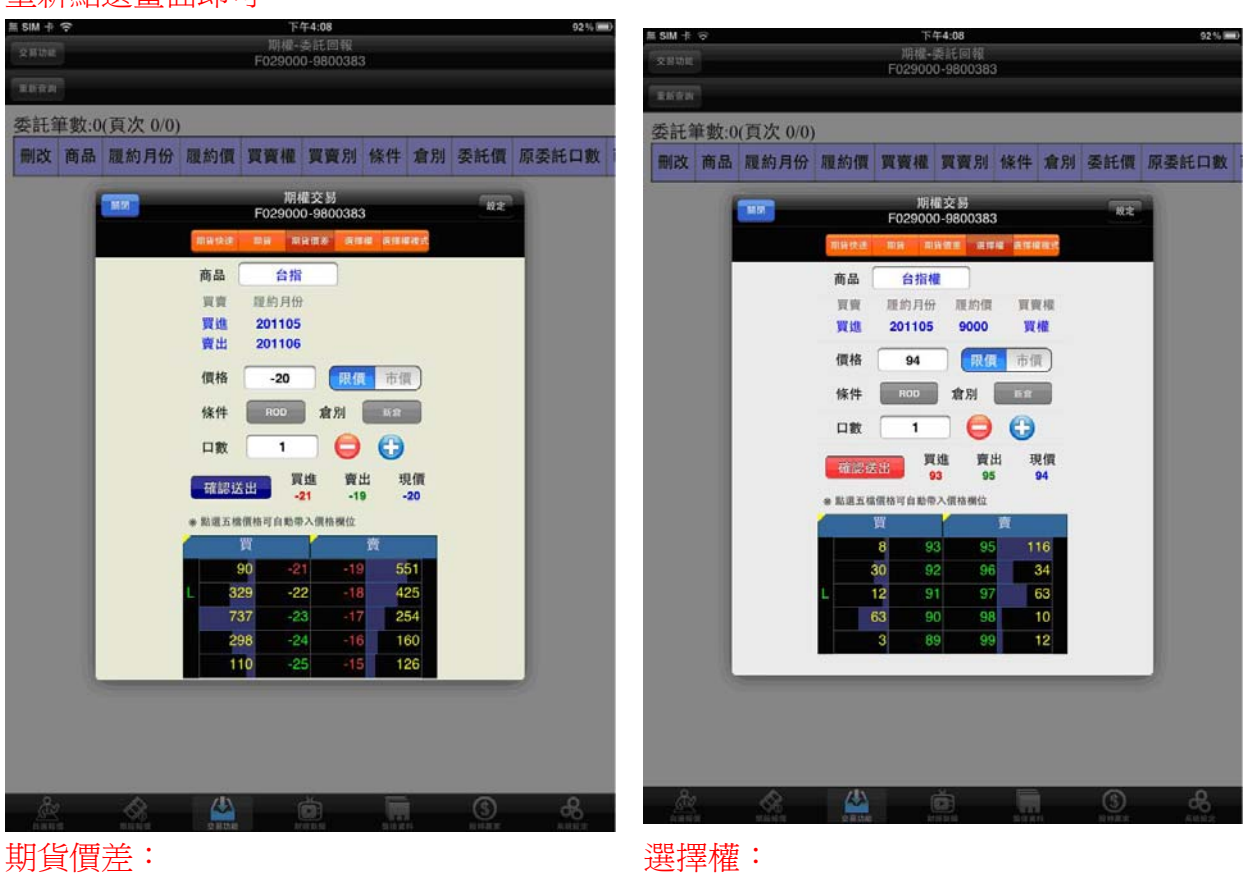

- (1)點選商品
- (2)選擇買賣別與履約月份
- (3) 輸入價格
- (4)選擇條件與倉別
- (5) 輸入口數
- (6)「確認送出」進行下單

- (1)點選商品

(2)選擇買賣別、履約月份、履約價、買賣權

(3) 輸入價格

(4)選擇條件與倉別

- (5)輸入口數
- (6)「確認送出」進行下單

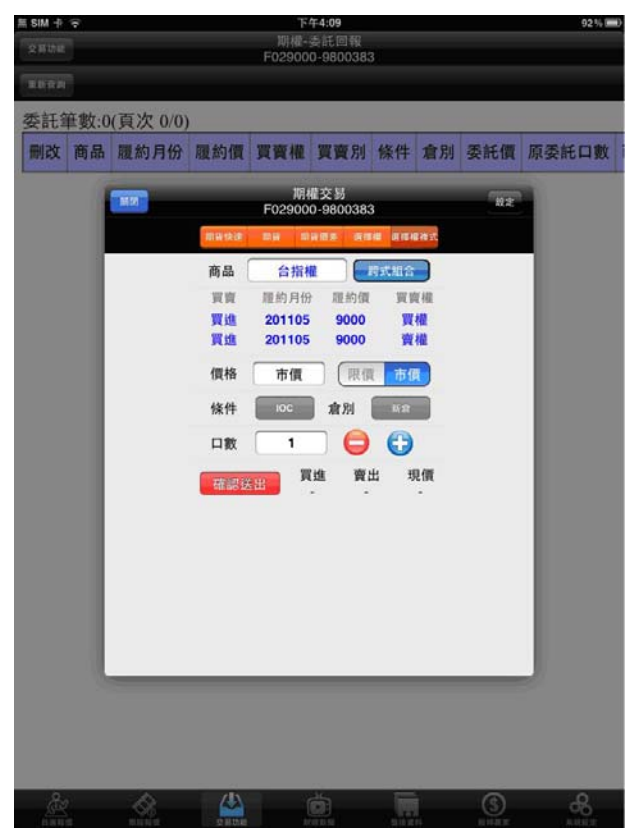

#### 選擇權複式:

(1)點選商品,另外也可以「選擇所需策略」 (2)選擇買賣別、履約月份、履約價、買賣權 目前系統預設『期貨快速』下單 BAR 為預設 (3) 輸入價格

(4)選擇條件與倉別

(5)輸入口數

(6)「確認送出」進行下單

| ≝ SIM 卡 夺     |                     |                 | ۲<br>(10) | <del>4</del> 4:10 |    |    |       | 91 % 🛲)                    |
|---------------|---------------------|-----------------|-----------|-------------------|----|----|-------|----------------------------|
|               |                     |                 |           | 0-9800383         |    |    |       |                            |
|               |                     |                 |           |                   |    |    |       |                            |
| 委託筆數:0        | (頁次 0/0)            |                 |           |                   |    |    |       |                            |
| 刪改 商品         | 藏約月份                | 履約價             | 翼竇權       | 買賣別               | 條件 | 倉別 | 委託價   | 原委託口數                      |
|               | R.A.                | _               | _         | _                 |    |    | πa    |                            |
|               | 交易預設畫               | 面               |           |                   | 期日 | 快速 | 期貨    |                            |
|               | 交易預設口<br>(限輸入1~200) | 數               |           |                   |    |    | 1     |                            |
|               | 下單前再次               | 確認視窗            |           |                   |    | 頭示 | 不顯示   |                            |
|               | 下單後清空               | 下單資料            |           |                   |    | 清洁 | 不清空   |                            |
|               | 買進/賣出               | 聲音提示            |           |                   |    | 開島 | K MM  |                            |
|               |                     |                 |           |                   |    |    |       |                            |
| •             |                     |                 |           |                   |    |    |       |                            |
|               |                     |                 |           |                   |    |    |       |                            |
|               |                     |                 |           |                   |    |    |       |                            |
|               |                     |                 |           |                   |    |    |       |                            |
|               |                     |                 |           |                   |    |    |       |                            |
|               |                     |                 |           |                   |    |    |       |                            |
|               |                     |                 |           |                   |    |    |       |                            |
|               | 1                   |                 |           |                   |    |    | _     | 1                          |
|               |                     |                 |           |                   |    |    |       |                            |
|               |                     |                 |           |                   |    |    |       |                            |
| 194           |                     |                 |           |                   |    |    | -     | 0                          |
| 248<br>1114-1 |                     | (626)<br>Rinter |           |                   |    |    | anar. | CO<br>National Contraction |

### 個人化設定說明:

### 『下單 BAR』右上角『設定』:

值,您可以依照自己喜好,進行下單 BAR 的 預設調整:

(1)交易預設畫面:可以選擇期貨下單預設下 單 BAR 為何者

(2)交易預設口數:預設數量

(3)下單前再次確認視窗

(4)下單後清空下單資料

(5)買進/賣出聲音提示

### 單一 ID 開多戶帳號切換

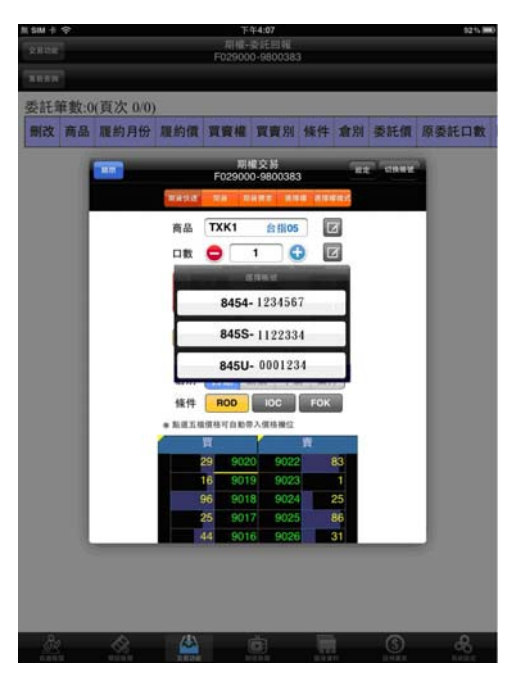

**若您同一個身分證字號開立多個期貨帳號**: (1)期權下單 BAR 右上角會出現『切換帳號』。 (2)無論您是在下單或是查詢帳務,皆可以進 行切換與查詢。

#### 二、由行情報價下單

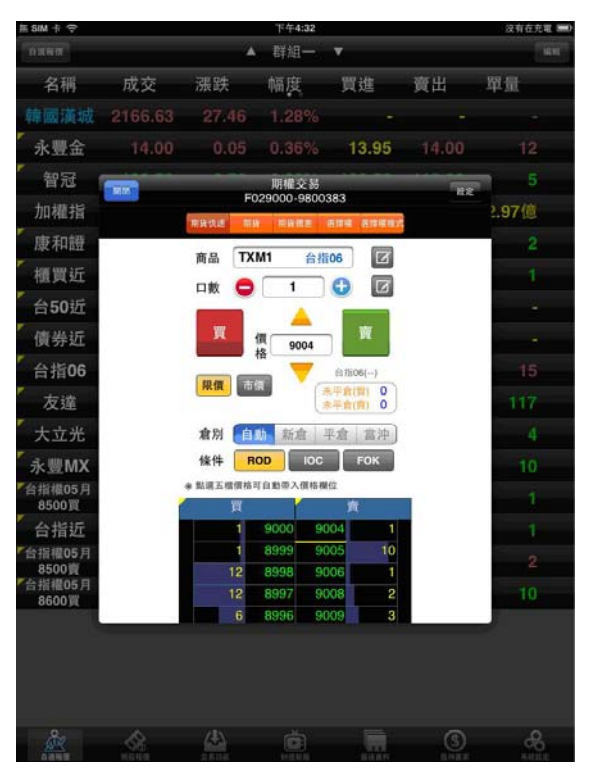

### 期貨:

- (1) 於行情報價頁面,點選『商品名稱』呼叫出 (1)於行情報價頁面,點選『商品名稱』呼 下單 BAR 進行下單。
- (2) 此時也會將資訊帶入到下單 BAR 方便下單。

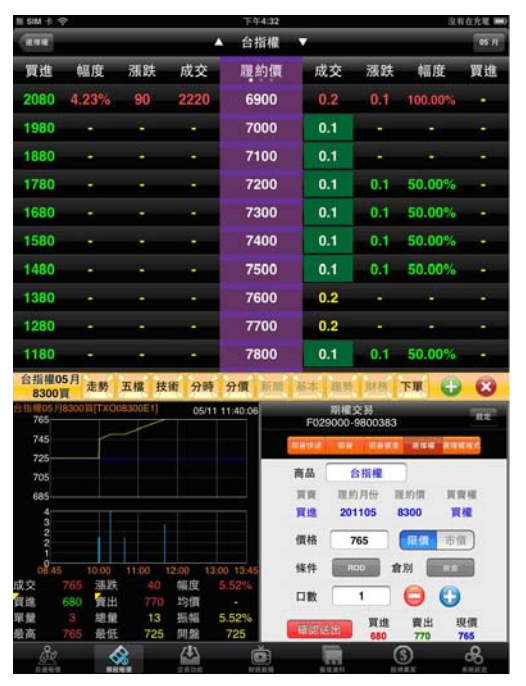

選擇權(T字報價):

(1) 於「類股報價」/「選擇權」/「選擇權商品別」 (2) 點選「報價資訊」列會跳出「功能列」 (3)可以將「下單」功能拖曳到小視窗進行下單。

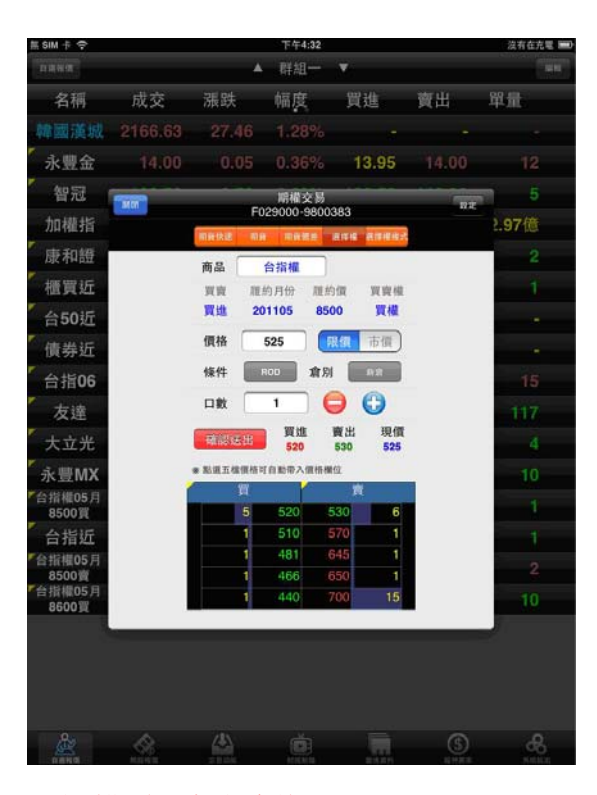

#### 選擇權 (一般報價):

叫出下單 BAR 進行下單。

(2)此時也會將資訊帶入到下單 BAR 方便 下單。

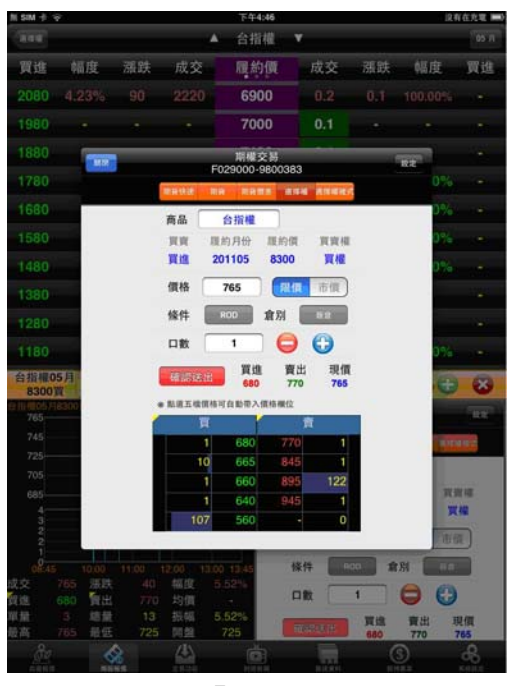

(4)也可以點選「下單」跳出視窗進行下單

### 期權帳務

| SIM + 수<br>2분리표 | )<br>F0: | 下午<br>明框-安<br>29000- | 4:52<br>託回<br>98003 | 1<br>183 | _     |       | 沒有在光電! |   |
|-----------------|----------|----------------------|---------------------|----------|-------|-------|--------|---|
|                 | -        |                      |                     |          |       | -     | -      |   |
| 20              | RIE      | 條件                   | 倉別                  | 委託價      | 原委託口數 | 已成交口數 | 取消口數   | 3 |
| 期權下單            | >        |                      | 1 Classe            |          |       |       |        |   |
| 帳務              |          |                      |                     |          |       |       |        |   |
| 期權-委託回報         | >        |                      |                     |          |       |       |        |   |
| 期權-成交回報         | >        |                      |                     |          |       |       |        |   |
| 期權-留倉部位         | >        |                      |                     |          |       |       |        |   |
| 期權-帳務查詢         | >        |                      |                     |          |       |       |        |   |
| 期權-出入金查詢        | >        |                      |                     |          |       |       |        |   |
| 台幣權益數查詢         | >        |                      |                     |          |       |       |        |   |
| 美元權益數查詢         | >        |                      |                     |          |       |       |        |   |

| 4344<br>4344 | )<br>F0 | 下午4<br>月相一交<br>29000- | 1:52<br>任回前<br>98003 | 1<br>183 |       |       | 没有在光電! |   |
|--------------|---------|-----------------------|----------------------|----------|-------|-------|--------|---|
|              | WART    | -                     |                      |          |       |       |        |   |
| 10.0         | RHE     | 操件                    | 意则                   | 委託價      | 原委託口數 | 已成交口數 | 取消口数   | 美 |
| 期權下單         | >       |                       | 1 Classe             |          |       |       |        |   |
| 頓務           |         |                       |                      |          |       |       |        |   |
| 期權-委託回報      | >       |                       |                      |          |       |       |        |   |
| 期權-成交回報      | >       |                       |                      |          |       |       |        |   |
| 期權-留倉部位      | >       |                       |                      |          |       |       |        |   |
| 期權-帳務查詢      | >       |                       |                      |          |       |       |        |   |
| 期權-出入金查詢     | >       |                       |                      |          |       |       |        |   |
| 台幣權益數查詢      | >       |                       |                      |          |       |       |        |   |
| 美元權益數查詢      | >       |                       |                      |          |       |       |        |   |

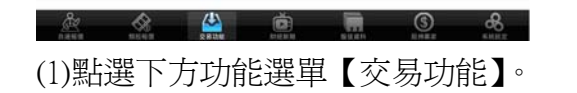

| 0.844 | #1040 | 2810 | End and | 5787<br>10 10 10 10 | UNER C | ENH T |   |
|-------|-------|------|---------|---------------------|--------|-------|---|
| (2)點  | 選左」   | Eľ   | 交易功     | 能】                  | 鈕,     | 選擇    | Γ |

期權」 頁籤內含:委託回報、成交回報、留倉部位、 帳務查詢、出入金查詢、台幣權益數查詢、 美元權益數查詢。

| 氘 SIM | ÷🗢   |          |     |     |          | 下午           | 4:52         |          |       |       | 沒有在充電 |    |
|-------|------|----------|-----|-----|----------|--------------|--------------|----------|-------|-------|-------|----|
| 282   | hit  |          |     |     | 期<br>F02 | 相-支<br>9000- | 1日日<br>98003 | K<br>183 |       |       |       |    |
| RIFE  | LN . |          |     |     |          |              |              |          |       |       |       |    |
| 委託    | 筆數:( | )(頁次 0/0 | )   |     |          |              |              |          |       |       |       |    |
| 删改    | 商品   | 履約月份     | 最約價 | 買資權 | 買資別      | 條件           | 肃别           | 委託價      | 原委託口數 | 已成交口數 | 取消口數  | 35 |

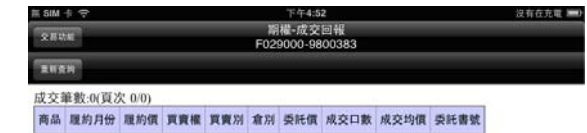

| A.,       | ~            |      | <u>ل</u> |      | (A)  | م    |
|-----------|--------------|------|----------|------|------|------|
| <u>98</u> | - 86         | ~    |          | 100  | 9    |      |
| 自诱喝度      | 101102-02102 | 交易功能 |          | 新建成和 | 经种業家 | 系机能定 |

(3)點選左上【交易功能】鈕,選擇【期權-委託回報】可進行刪、改單。

🖄 🔗 🄛 👼 🖬 🔇 ሔ

(4)點選左上【交易功能】鈕,選擇【期權-成 交回報】。

| ii sim - | М 卡 夺 下午4:52                     |        |     |     |     |      |         |       |         |            |  |
|----------|----------------------------------|--------|-----|-----|-----|------|---------|-------|---------|------------|--|
| 交易动      | 規模-留倉部位<br>5月50年 F029000-9800383 |        |     |     |     |      |         |       |         |            |  |
| -        | N 83                             |        |     |     |     |      |         |       |         |            |  |
| 委託筆      | F數:3(頁                           | 次 1/1) | _   |     |     |      |         |       |         |            |  |
| 平倉       | 商品                               | 履約月份   | 履約價 | 買賣權 | 寶寶別 | 留倉口數 | 成交價     | 即時價   | 未實現損益   | 成交日期       |  |
| 平倉       | 大台指                              | 201106 |     |     | 費出  | 2    | 9038.00 | 9001  | 14,800  | 2011/05/05 |  |
| 平倉       | 櫃買朔                              | 201105 |     |     | 寶出  | 1    | 139.40  | 137.6 | 7,200   | 2011/05/05 |  |
| 10.44    | 大台指                              | 201105 |     |     | 要進  | 4    | 9068.00 | 9020  | -38,400 | 2011/05/05 |  |

| R SIM + P  |            |     |     | 下午4<br>期權-帳<br>F029000-5 | :53<br>務查約<br>9800383 |     |     | 没有   | 在充足 <b>—</b> )<br>全國城村 |
|------------|------------|-----|-----|--------------------------|-----------------------|-----|-----|------|------------------------|
| -          | FA         |     |     | 1020000                  |                       |     |     |      |                        |
| 帳務筆數:3     | 4(頁次 1/4   | )   |     |                          |                       |     |     |      |                        |
| 交易日期       | 交割日        | 委託別 | 商品  | 履約月份                     | 履約價                   | 買資權 | 買賣別 | 原開倉數 | 成交口                    |
| 2011/05/07 | 2011/05/07 | 交易  | 台指權 | 201105                   | 9100.000000           | 買權  | 賣出  | 0    |                        |
| 2011/05/07 | 2011/05/07 | 交易  | 台指權 | 201105                   | 9100.000000           | 資權  | 寶出  | 0    |                        |
| 2011/05/07 | 2011/05/07 | 交易  | 台指欄 | 201105                   | 9000.000000           | 買權  | 費出  | 0    |                        |
| 2011/05/07 | 2011/05/07 | 交易  | 合指權 | 201105                   | 9600.000000           | 賣權  | 賣出  | 0    |                        |
| 2011/05/07 | 2011/05/07 | 交易  | TXF | 201105                   | 0.000000              |     | 費出  | 0    |                        |
| 2011/05/07 | 2011/05/07 | 交易  | EXF | 201105                   | 0.000000              |     | 實進  | 0    |                        |
| 2011/05/07 | 2011/05/07 | 交易  | EXF | 201106                   | 0.000000              |     | 費出  | Ō    |                        |
| 2011/05/07 | 2011/05/07 | 交易  | EXF | 201105                   | 0.000000              |     | 翼進  | 0    |                        |
| 2011/05/07 | 2011/05/07 | 交易  | EXF | 201106                   | 0.000000              |     | 實出  | 0    |                        |
| 2011/05/07 | 2011/05/07 | 交易  | EXF | 201105                   | 0.000000              |     | 實進  | 0    |                        |

| AL NO. | A SAN | 2808 | Č.   | all. | <u>(</u> ) | <b>B</b> |
|--------|-------|------|------|------|------------|----------|
| (5)點選  | 陸上    | 【交》  | 易功能】 | 鈕    | ,選擇        | 【期權-     |
| 留倉部    | 邓位】,  | 可進   | 行反向  | 平倉   | 與查詢        | 損益。      |

| æ     |       | 2 HAR | Č    |     | 3   | <b>8</b> |    |
|-------|-------|-------|------|-----|-----|----------|----|
| (6)點證 | 麗左上   | 【交易   | 动能   | 〕鈕, | 選擇  | 【期權      | -帳 |
| 務查讀   | 旬】, 每 | 日過    | 完帳後  | 可查  | 詢當日 | 資料,      | 也  |
| 可以均   | 刀換「   | 查詢條   | 〔件」, | 查詢  | 當週或 | 是近-      | 一個 |

| I SIM 卡令       |        |                             |       | 下4        | <b>#4:53</b> |          |      | 沒有在充電 🖩 |  |  |
|----------------|--------|-----------------------------|-------|-----------|--------------|----------|------|---------|--|--|
| 交易功能           |        | 期權-出入金查約<br>F029000-9800383 |       |           |              |          |      |         |  |  |
| <b>R</b> M:211 |        |                             |       |           |              |          |      |         |  |  |
| 成交筆數:5         | 6(頁次 1 | /1)                         |       |           |              |          |      |         |  |  |
| 风助日期           | 出入金    | 幣別                          | 異動金額  | 網路出金序號    | 後台序號         | 輸入時間     | 存提備註 |         |  |  |
| 2011/05/07     | 出金     | 台幣                          | 1,000 | 070229    | 070229       | 10:49:41 |      |         |  |  |
| 2011/05/07     | 出金     | 台幣                          | 2,000 | 105070230 | 105070230    | 10:50:07 |      |         |  |  |
| 2011/05/07     | 出金     | 台幣                          | 2,500 | 105070231 | 105070231    | 10:50:38 |      |         |  |  |
| 2011/05/07     | 出金     | 美元                          | 3,000 | 105070239 | 105070239    | 10:52:31 |      |         |  |  |
| 2011/05/07     | 出金     | 台幣                          | 4,500 | 105070241 | 105070241    | 10:53:03 |      |         |  |  |

| SIM + 🗢 |                  | 下午4:53<br>台幣權益數查詢 | 没有在充 |
|---------|------------------|-------------------|------|
| XDVIE   |                  | F029000-9800383   |      |
| 重新查纳    |                  |                   |      |
| 台幣權主    | 盐數資料             |                   |      |
| 項目      | 資料               |                   |      |
| 下單可用保證金 | 1,000,266,097.00 |                   |      |
| 昨日餘額    | 1,001,083,975.00 |                   |      |
| 今日存提金額  | 0                |                   |      |
| 期貨平倉損益  | -402,800.00      |                   |      |
| 期貨未平會損益 | -16,400.00       |                   |      |
| 當日權利金收支 | -87,280.00       |                   |      |
| 手續費     | 1,160            |                   |      |
| 期交税     | 238              |                   |      |
| 委託預扣權利金 | 0                |                   |      |
| 帳戶權益數   | 1,000,576,097.00 |                   |      |
| 原始保證金   | 310,000.00       |                   |      |
| 買方權利金市值 | 40,750.00        |                   |      |
| 賣方權利金市值 | 0                |                   |      |
| 清算權益數   | 1,000,556,847.00 |                   |      |
| 維持保證金   | 243,000.00       |                   |      |
| 原始比率试算  | 9,999.99%        |                   |      |
| 维持比率试算  | 9,999.99%        |                   |      |
| 清算比率試算  | 9,999.99%        |                   |      |
| 更新時間    | 165152           |                   |      |
|         |                  |                   |      |

| ARC . |    |     |     |    | (\$ | <b>6</b> |
|-------|----|-----|-----|----|-----|----------|
| (7)點選 | 左上 | 【交易 | 功能】 | 鈕, | 選擇  | 【期權-     |
| 出入金   | 查詢 | 0   |     |    |     |          |

| (8)點選左上 | 【交易功能】 | 鈕, | 選擇 | 【台幣權 |
|---------|--------|----|----|------|
| 益數查詢】。  |        |    |    |      |

| {SIM + ♀                                                                                                    |            |   | 下午4:53                     |  |   | 没有在充電 🖿 |
|----------------------------------------------------------------------------------------------------|------------|---|----------------------------|--|---|---------|
| 2.8.0.8                                                                                                    |            | F | 美元權益數查詢<br>E029000-9800383 |  |   |         |
| BUCH                                                                                                    |            |   | 020000 00000               |  | _ |         |
| and the second second s |            |   |                            |  |   |         |
| 美元權益數資料                                                                                                    |            |   |                            |  |   |         |
| 項目                                                                                                    | 資料         |   |                            |  |   |         |
| 下單可用保證金                                                                                                    | -21.52     |   |                            |  |   |         |
| 昨日餘額                                                                                                    | -21.52     |   |                            |  |   |         |
| 今日存提金额                                                                                                    | 0          |   |                            |  |   |         |
| 期貨平倉損益                                                                                                    | 0          |   |                            |  |   |         |
| 期貨未平倉損益                                                                                                    | 0          |   |                            |  |   |         |
| 當日權利金收支                                                                                                    | 0          |   |                            |  |   |         |
| 手續費                                                                                                    | 0          |   |                            |  |   |         |
| 期交稅                                                                                                    | 0          |   |                            |  |   |         |
| 委託預扣權利金                                                                                                    | 0          |   |                            |  |   |         |
| 帳戶權益數                                                                                                    | -21.52     |   |                            |  |   |         |
| 原始保證金                                                                                                    | 0          |   |                            |  |   |         |
| 買方權利金市值                                                                                                    | 0          |   |                            |  |   |         |
| 賣方權利金市值                                                                                                    | 0          |   |                            |  |   |         |
| 清算權益數                                                                                                    | -21.52     |   |                            |  |   |         |
| 維持保證金                                                                                                    | 0          |   |                            |  |   |         |
| 原始比率试算                                                                                                    | -9,999.99% |   |                            |  |   |         |
| 维持比率试算                                                                                                    | 0.00%      |   |                            |  |   |         |
| 清算比率試算                                                                                                    | -9,999.99% |   |                            |  |   |         |
| 更新時間                                                                                                    | 165204     |   |                            |  |   |         |
|                                                                                                    | 1          |   |                            |  |   |         |

(9)點選左上【交易功能】鈕,選擇【美元權 益數查詢】。